# Sisukord

| Sisukord                                                         | 1  |
|------------------------------------------------------------------|----|
| Sündmuste esitamine Vissukeses                                   | 2  |
| 1 Poegimise ja väljamineku andmete registreerimine EPJs ja PRIAs | 2  |
| 1.1 Poegimine                                                    | 2  |
| 1.1.1 Väljade lühitutvustus                                      | 3  |
| 1.1.2 Poegimise ja/või märgistamise andmete edastamine           | 6  |
| 1.2 Väljaminek                                                   | 8  |
| 1.2.1 Andmete koosesitamine EPJle ja PRIAle                      | 8  |
| 1.2.1.1 Lehmade väljamineku esitamine                            | 9  |
| 1.2.1.2 Lehmikute/pullide väljamineku esitamine                  | 11 |
| 1.2.1.3 Lehmikute/pullide väljamineku koos esitamine             | 13 |
| 1.2.1.4 Elusmüügi andmete esitamine                              | 14 |
| 1.2.1.5 PRIA väljamineku- ja/või elusmüügi andmete edastamine    | 15 |
| 1.2.1.6 Loomad karjavõtmise ootel                                | 16 |
| 1.2.2 Väljamineku registreerimine ainult EPJs                    | 17 |
| 1.3 Praakimise registreerimine                                   | 18 |
| 2 Kontroll-lüpsi andmete sisestamine Vissukeses                  | 19 |
| 2.1 Väljade täitmine:                                            | 19 |
| 2.2 Kontroll-lüpsi tulemuste sisestamine                         | 19 |
| 2.3 Kontroll-lüpsi märkmik                                       | 20 |
| 3 Kinnijätt                                                      | 21 |
| 4 Paaritused                                                     | 23 |
| 5 Tiinuse kontroll                                               | 24 |
| 6 Inna registreerimine                                           | 26 |
| 7 Loomade grupeerimine                                           | 28 |
| 8 PRIA ehitise ja farmi numbri sünkroniseerimine                 | 29 |
| 9 Loomade kaalumine                                              | 29 |
| 9.1 Kaalude registreerimine nimekirjalt                          | 29 |
| 9.2 Kaalude registreerimine vanaviisi (nr ja kaal)               | 30 |
| 10 Viimasel nädala esitatud sündmuste kontrollimine              | 31 |

# Sündmuste esitamine Vissukeses

Piimaveiste jõudluskontrolli sündmusi ja andmeid saab esitada EPJle kolmel erineval viisil:

- 1. pabervormidel;
- 2. otse (online) internetirakenduse Vissuke abil;

3. elektroonilisel kujul failidena (vt Vissuke – Sündmused – Failivahet. – Juhend)

Käesolevas failis kirjeldatakse andmete esitamist Vissukese kaudu.

# 1 Poegimise ja väljamineku andmete registreerimine EPJs ja PRIAs

Selleks, et loomapidaja ei peaks sarnaseid andmeid erinevatesse asutustesse eraldi esitama, saab piimaveiste poegimise, märgistamise ja väljamineku andmeid esitada EPJle ja PRIAle korraga. **Esitada ei saa loomade liikumisi ehitiste vahel ja loomade liikumist välismaale.** Andmete edastamiseks EPJst PRIAsse peab andmete esitaja olema Vissukesse loginud ID-kaardi/mobiil-ID/Smart-ID abil ja sõlminud lepingu PRIAga e-PRIA kasutamiseks või olema volitatud selleks.

# 1.1 Poegimine

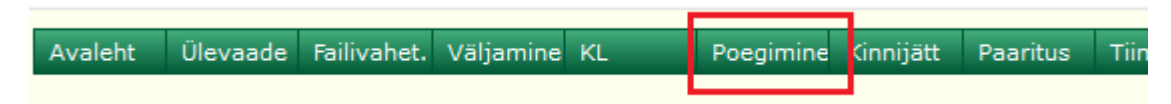

Esmalt vali, kas soovid esitada:

1. Poegimist ainult EPJle (poegimisandmed registreeritakse vaid EPJ andmebaasis)

**2. Poegimist EPJle ning PRIAle märgistamist ja esmakordset poegimist**, kui järglast ei ole võimalik märgistada (samaaegselt saab poegimise andmed esitada Vissukese kaudu EPJle ning märgistamise ja esmakordse poegimise andmed PRIAle).

**3. Märgistamist PRIAle** (poegimine on EPJle juba varem antud, soovitakse esitada vaid märgistamist PRIAle)

Registreeritud sündmused kajastuvad EPJ andmebaasis kohe. Kui sündmust on korduvalt esitatud, saab klient hoiatuse:

Korduvalt esitatud s圆ndmus (viga) Vigade tõttu jäid andmed salvestamata.

Poegimise ja/või märgistamise andmete teatamise tabel koosneb vasak- ja parempoolsest aknast, millest vasakpoolsel toimub poegimise andmine ning parempoolsel moodustatakse märgistamise andmete tabel (PRIA märkmik).

| Lisavalikud märgistamise andmete esitamisel: |                 |              |                         |      |                 | Märgistamise andmete tabel on tühi |      |   |
|----------------------------------------------|-----------------|--------------|-------------------------|------|-----------------|------------------------------------|------|---|
| Ehiti                                        | is Vaikimisi    |              |                         | ~    |                 |                                    |      |   |
| Mär                                          | gistamise kuup  | aev 1/11/2   | 021 🔢                   |      |                 |                                    |      |   |
| Soo                                          | vin anda: OPo   | pegimist 🔘   | Mõlemaid O Märgistamist |      |                 |                                    |      |   |
|                                              |                 |              |                         |      |                 |                                    |      | - |
| Рое                                          | egimise and     | lmine ots    | e                       |      |                 |                                    |      |   |
| UUS                                          | Esmaspoeg       | ijale saab   | anda nime, või seda muu | ita! |                 |                                    |      |   |
| Sün                                          | dmus Le         | hma poegimi  | ne 🗸 Kulg               | ~    |                 |                                    |      |   |
| Inv.                                         | või reg nr.     |              | Inv. nr mullikana       | Nin  | ni              |                                    |      |   |
| Kuu                                          | päev 1/1        | 11/2021      | 1.pg kaal               |      |                 |                                    |      |   |
| Farn                                         | n               |              | Grupp                   |      |                 |                                    |      |   |
| Anna                                         | a vasikate nime | ed juba poeg | jimisel!                |      |                 |                                    |      |   |
|                                              |                 |              | Vasikad                 |      |                 |                                    |      |   |
| Jrk                                          | Sugu            | Inv          | Reg                     | Nimi | Väär<br>arendid | Suurus                             | Kaal |   |
| 1.                                           | ~               |              |                         |      | Ei 🗸            | ~                                  |      |   |
| 2.                                           | ~               |              |                         |      | Ei 🗸            | ~                                  |      |   |
| 3.                                           | ~               |              |                         |      | Ei 🗸            | ~                                  |      |   |
| 4.                                           | ~               |              |                         |      | Ei 🗸            | ~                                  |      |   |
| Sal                                          | vesta Tühje     | enda         |                         |      |                 |                                    |      |   |

#### 1.1.1 Väljade lühitutvustus

**Ehitis** – PRIAs registreeritud ehitise number ja hoone nimi. Kui loomapidajal on registreeritud mitu ehitist, saab sobiva valida rippmenüüst.

Lisavalikud märgistamise andmete esitamisel:

| Ehitis | Vaikimisi | ~ | _                  |
|--------|-----------|---|--------------------|
| Märgis | Vaikimisi |   | 1                  |
| Soovii | EE        |   | <br>O Märgistamist |

**Märgistamise kuupäev** – vaikimisi on alati tänane kuupäev. Kui märgistamine on toimunud varem, vali sobiv kuupäev (vajuta välja kõrval asuvale kalendri ikoonile).

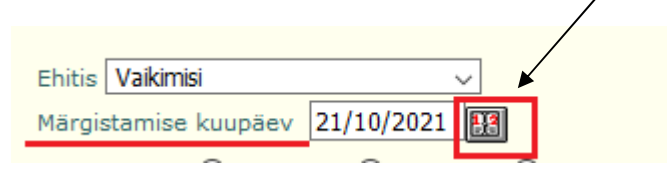

Soovin anda:

Poegimist – sündmus kajastub ainult EPJ andmebaasis.

Märgistamist – andmed ainult e-PRIAsse.

**Mõlemaid** – poegimise andmed EPJi ja märgistamise andmed e-PRIAsse. Vaikimisi on aktiivne nupp "mõlemaid".

| Ehitis Vaikimisi     | ~                              |
|----------------------|--------------------------------|
| Märgistamise kuupäev | X1/10/2021                     |
| Soovin anda: OPoegin | nist   Mõlemaid   Märgistamist |

| Esm                              | aspoegij           | ale saab anda n                                   | ime, või seda muuta | a!   |                    |        |      |
|----------------------------------|--------------------|---------------------------------------------------|---------------------|------|--------------------|--------|------|
| Sünd                             | lmus               | Lehma poegimine                                   | Kulg                | ~    |                    |        |      |
| Inv. või reg nr. Lehma poegimine |                    | Lehma poegimine                                   | Inv. nr mullikana   | Nimi |                    |        |      |
| Kuup<br>Farm<br>Anna             | aev<br>vasikate ni | Lehmiku poegimine<br>Lehma abort<br>Lehmiku abort | 1.pg kaal Grupp     |      |                    |        |      |
|                                  | Tubinato in        | Lehmiku abort+lakt                                | Vasikad             | 62   | 414                |        |      |
| Jrk                              | Sugu               | Inv                                               | Reg                 | Nin  | ni Väär<br>arendid | Suurus | Kaal |
| 1.                               |                    |                                                   |                     |      | Ei 🗸               | ~      |      |

## Sündmus:

**Lehma/lehmiku poegimine** – veise poegimine 280±17 tiinuspäeval. Veise tiinuse katkemist alates 211. tiinuspäevast loetakse uue laktatsiooni alguseks.

Lehma/lehmiku abort - veise tiinusperioodi katkemine enne 211. tiinuspäeva.

Lehmiku abort+lakt – lehmiku laktatsiooni alustav abort.

Inv. nr mullikana – esmaspoeginud lehma endine inventarinumber.

Kulg – vaikimisi on alati normaalne. Vajadusel saab sobiva valida rippmenüüst.

| Sündmus          | Lehma poegimine 🛛 🗸   | Kulg              | ~           |      |
|------------------|-----------------------|-------------------|-------------|------|
| Inv. või reg nr. |                       | Inv. nr mullikana |             | Nimi |
| Kuupäev          | 1/11/2021             | 1.pg kaal         | Abi         |      |
| Farm             |                       | Grupp             | Vet. abi    |      |
| Anna vasikate r  | imed juba poegimisel! | Старр             | Keisrilõige |      |

**Inv. või reg. number** – poegiva lehma/lehmiku saab ise sisestada või valida nimekirjast. Tärn (\*) looma registrinumbri järel nimekirjas näitasb, et loom on ka loodetavate poegimiste nimekirjas. Lehma poegimise registreerimisel näidatakse nimekirjast valides "Inv. või reg. nr" lahtris registrinumbrit. Lehmiku poegimise registreerimisel näidatakse nimekirjast valides nii "Inv. või reg. nr" lahtris kui "Inv. nr mullikana" lahtris inventarinumbrit. Lehmiku olemasolevat inventarinumbrit saab muuta (vt allpoololevat selgitust).

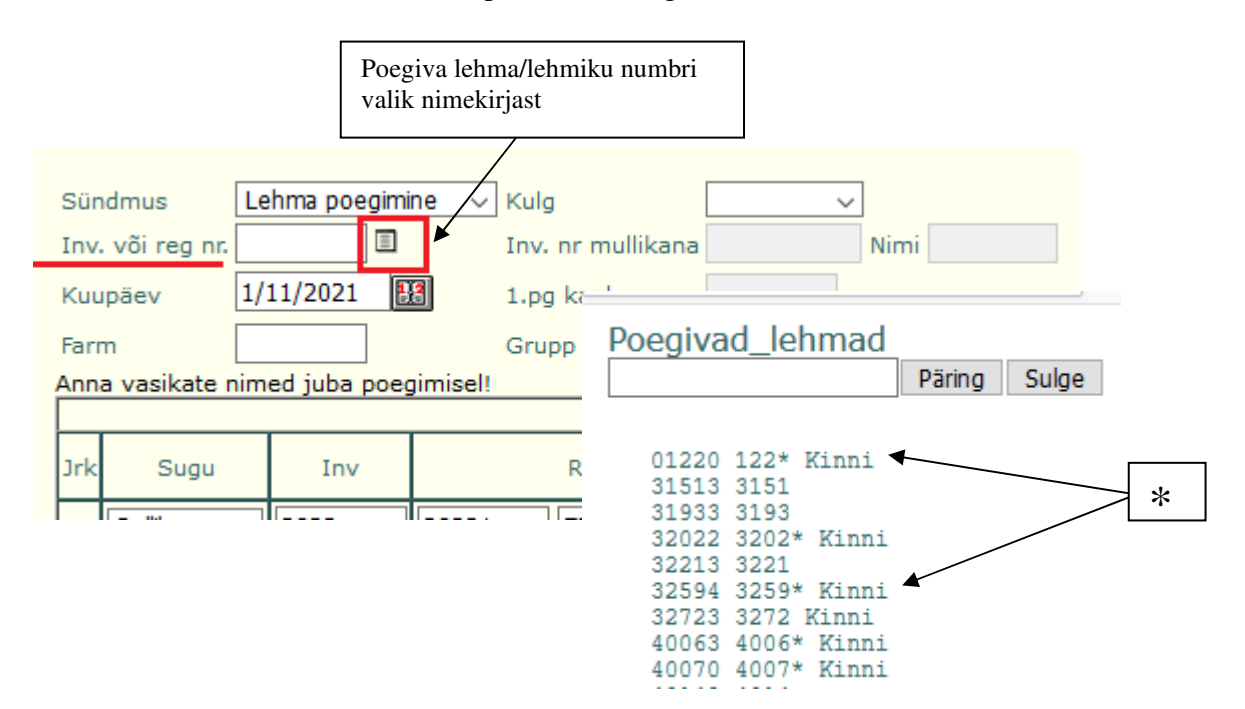

Inv.nr mullikana – lehmiku olemasolevat inv. numbrit saab muuta lahtris "Inv. või reg. nr".

1) Sisesta või vali nimekirjast loom. Kuvatakse lehmiku registrinumber ja inventarinumber noorloomana.

| Sündmus          | Lehmiku poegimine 🗸 | Kulg              | ~       |            |
|------------------|---------------------|-------------------|---------|------------|
| Inv. või reg nr. | 2202817             | Inv. nr mullikana | 2202817 | Nimi MISSI |
| Kuupäev          | 21/10/2021 🔢        | 1.pg kaal         |         |            |

2) Kui soovid, et põhikarjas oleks kasutusel registrinumbrist lühem nr, sisesta "Inv. või reg nr" lahtrisse soovitud inventarinumber (osa registrinumbrist, respondri nr vm).

| Sündmus          | Lehmiku poegimine $ 	imes $ | Kulg              | ~       |            |
|------------------|-----------------------------|-------------------|---------|------------|
| Inv. või reg nr. | 2817                        | Inv. nr mullikana | 2202817 | Nimi MISSI |
| Kuupäev          | 21/10/2021 🔢                | 1.pg kaal         |         |            |

Nimi – esmaspoegijale saab anda nime või seda muuta.

| Sündmus          | Lehmiku poegimine ${\scriptstyle\lor}$                                                                                                    | Kulg              | ~    |            |
|------------------|----------------------------------------------------------------------------------------------------|-------------------|------|------------|
| Inv. või reg nr. | 1194                                                                                                    | Inv. nr mullikana | 1194 | Nimi MISSI |
| Kuupäev          | 1/11/2021                                                                                                    | 1.pg kaal         |      |            |
| Farm             | 1                                                                                                    | Grupp             | 2    |            |
|                  | and the second second sec |                   |      |            |

**1. pg kaal** – 1. poegimisel ja laktatsiooni alustaval abordil saab anda 1. poegimise kaalu. See ei ole kohustuslik, kui reaalselt loomi ei kaaluta.

**Poegimise kuupäev** – vaikimisi on alati tänane kuupäev. Kui poegimine on toimunud varem, vali sobiv kuupäev (vajuta välja kõrval asuvale kalendri ikoonile).

**Farm, grupp** – siin saab muuta ka looma asukohta farmide vahel, kui loomapidajal on mitu farmi.

|     |           |     |      | Vasikad |                 |        |      |
|-----|-----------|-----|------|---------|-----------------|--------|------|
| Jrk | Sugu      | Inv | Nimi | Reg     | Väär<br>arendid | Suurus | Kaal |
| 1.  | ~         |     |      |         | Ei 🗸            | ~      |      |
| 2.  |           |     |      |         | Ei 🗸            | ~      |      |
| 3.  | Lehmik    |     |      |         | Ei 🗸            | ~      |      |
| 4.  | SS lehmik |     |      |         | Ei 🗸            | ~      |      |
| Sa  | SS pullik | nda |      |         |                 |        |      |

**Sugu** – lehmik/pullik, surnultsündinud lehmik/pullik. Vasika sugu registreeritakse ka surnultsünni puhul. Surnultsündinuks loetakse vasikas, kes sündis surnult või suri 24 tunni jooksul pärast sündi.

Mitmikute sünnil registreeritakse iga vasika sugu, number ning suurus või mass ning vajadusel lisatakse märge väärarendi kohta. Kui üks sündinud kaksikutest/mitmikutest sündis surnult, siis registreeri esimese reana kindlasti elus ning teise reana surnud järglane. Samuti on hea tava anda erisooliste kaksikute puhul esimese reana lehmiku andmed.

|     |             |      |              |          | Tä           | ielik reg. nu | mber         | •         |         |      |
|-----|-------------|------|--------------|----------|--------------|---------------|--------------|-----------|---------|------|
|     |             |      |              | Vasikad  |              | /             |              |           |         |      |
| Jrk | Sugu        | Inv  | Reg          | I        | $\backslash$ | Nimi          | Vääi<br>aren | r<br>Idid | Suurus  | Kaal |
| 1.  | Pullik ~    | 2922 | 29221 EE0    | 0 429221 |              | Mister        | Ei           | <         | ~       | 42   |
| 2.  | SS pullik 🗸 |      | Ocalina ma   | numbon   |              |               | Ei           | <         | Väike 🗸 |      |
| з.  | ~           |      | Osainie reg. | number   |              |               | Ei           | $\sim$    |         |      |
| 4.  | ~           |      |              |          |              |               | Ei           | <         | Väike   |      |
| Sa  | vesta Tühie | enda | -            |          |              |               |              |           | KesK    |      |
| 00  |             |      |              |          |              |               |              |           | Suur    |      |

Inv. nr – sisestada vasika number.

**Reg. nr** – koosneb kahest väljast. Sisestades osa reg. numbrist esimesele väljale (nt viis viimast numbrit), ilmub teisele väljale täielik reg. number (EE...). Reg. number võetakse nende numbrite seast, mis on loomapidajale müüdud. Kui teisele väljale ilmub kiri "mitu sobivat", tuleb lisada täiendavad numbrid esimesele väljale.

Nimi – võimalus anda vasikale nimi poegimise registreerimisel.

**Väärarendid** – vajadusel tee märge (ei/jah). Vaikimisi on alati "ei". Väärarengut ning vasika suurust on võimalik registreerida ka surnultsünni puhul.

**Suurus/kaal** – registreeri kas vasika suurus või mass (mitte mõlemad!). Sünnimassi registreerimine annab edaspidi võimaluse juurdekasvu arvutamiseks. Kui vasikal on registreeritud suurus, ei saa EPJ juurdekasvu arvutada.

Kui lehmikul sündis elusjärglane, kes on sünnijärgselt nõrk ja ei ole kindel, kas teda märgistada või mitte, anna järglasele ainult inventarinumber. Küsitakse luba jätkata. Kinnitades EPJs vasikas registreeritakse, aga PRIAsse läheb ainult poegimise kirje. Kui järglane kosub ja märgistatakse, siis peab märgistamise eraldi PRIAs registreerima. Kui EPJs registreeritud järglane aga enne märgistamist sureb, siis tuleb EPJs registreerida vasika väljaminek.

## 1.1.2 Poegimise ja/või märgistamise andmete edastamine

Kui kõik kohustuslikud väljad on täidetud, tuleb vasakpoolses aknas vajutada nupule "Salvesta".

| Kas ikka soovite andmeid panna serverile? |
|-------------------------------------------|
| OK Cancel                                 |

Pärast kinnitamist ilmub parempoolsesesse aknasse järgmine rida:

Lehma 155 poegimine ja järglaste märgistamine 21/10/2021:

Andmed edukait salvestatud.

PRIAsse saatmiseks ootel andmed

|                    |                                                                                                    |         | <b></b> |            |            | Märkimine |      |       |      | Uus o  | Uus omanik/tapmine |           |  |
|--------------------|----------------------------------------------------------------------------------------------------|---------|---------|------------|------------|-----------|------|-------|------|--------|--------------------|-----------|--|
|                    | LIIK                                                                                                    | Loom    | Enitis  | Sundmus    | PG aeg     | Reg       | Inv  | Sugu  | Tõug | Omanik | Asukoht            | Nimi/tüüp |  |
|                    | м                                                                                                    | EE00155 | EE12    | 2021-10-21 | 2021-10-21 | EE0019    | 9438 | ISANE | EHF  |        |                    |           |  |
| Mär <u>o</u><br>Ku | Märgi read ja vajuta sobivale nupule:<br>Kustuta PRIAsse<br>Võimalus parandada kuupäeva<br>või ehitise numbrit |         |         |            |            |           |      |       |      |        |                    |           |  |

Kui avastad, et oled teinud esitatud poegimisandmetes vea, saab selle parandada EPJ klienditeenindaja, sest andmed on EPJ andmebaasi juba salvestatud. Juba registreeritud poegimist ise õigeks parandada ei saa. Võta ühendust EPJ klienditeenindajaga.

Kui oled eksinud PRIAsse esitatava kuupäeva või ehitise numbriga, vajuta "Sündmus" ja sisesta õige ehitis või vali sobiv kuupäev.

Kui viga on tekkinud teistel andmeväljadel, siis kustuta andmerida, kasutades nuppu **"Kustuta"** ja sisesta märgistamise andmed uuesti "Poegimise ja/või märgistamise andmete teatamise tabeli" kaudu, märkides, et soovid esitada vaid märgistamist (sest poegimise andmed on juba EPJ andmebaasis).

Kui sisestatud andmed on korras, märgi linnukesega read, mida soovid PRIAsse saata ning vajuta nuppu "PRIAsse".

Seejärel küsitakse veelkord kinnitust:

| Kas ikka soovite PRIAsse saata 1 rida? | L<br>)2 |
|----------------------------------------|---------|
| OK Cancel                              | R       |

Vajutades "OK", saadetakse andmed e-PRIAsse ning ekraanile ilmub rida:

# PRIA-sse andmete saatmise protokoll

6 looma märgistamise andmed ehitisest EE13 on saadetud PRIA-sse Uuenda märkmik

**"Uuenda märkmik"** – võimalus kontrollida, kas märgistamise andmed on esitatud e-PRIAsse. Vajutades nupule ilmub rida "Märgistamise andmete tabel on tühi". Kui ilmub tabel "PRIAsse saatmiseks ootel andmed", siis andmevahetust ei ole toimunud. Proovi mõne aja pärast andmed uuesti saata (vajutades nupule "PRIAsse").

# 1.2 Väljaminek

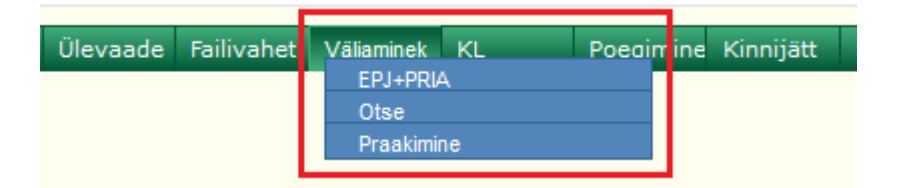

**EPJ+PRIA** – võimaldab samaaegselt EPJs väljamineku registreerimisega genereerida ka vajalikud PRIA kirjed.

Otse - sündmused saadetakse vaid EPJ andmebaasi.

**Praakimine** – võimalus ära märkida EPJ andmebaasis praakimisele kuuluvad loomad (lehmad, lehmikud, pullid). See on täiendav tunnus ning ei tähenda looma väljaminekut.

# 1.2.1 Andmete koosesitamine EPJle ja PRIAle

| het. | Väliamine Kl      | Poeaimine Kinnijätt     | Paaritus 1                 |          |              |
|------|-------------------|-------------------------|----------------------------|----------|--------------|
|      | I ▶ EPJ+PRIA      | Lehmad                  |                            |          |              |
|      | Otse              | Lehmikud                |                            |          |              |
|      | Praakimine        | Pullid                  |                            |          |              |
|      |                   | Lehmikud ja Pullid koos |                            |          |              |
| -Va  | li PRIA väljamine | eku liik:               |                            |          |              |
| Lii  | kumine tapama     | ajja 💿 PRIA(Tapmine Ka  | dumine <mark> Hu</mark> kk | umine) 🔘 | ) Elusmüük ( |

**PRIA väljamineku liik** – vali väljamineku liik:

- 1) Liikumine tapamajja võimaldab teatada looma liikumisest tapamajja
- 2) **PRIA(Tapmine|Kadumine|Hukkumine)** võimaldab tekitada PRIA tapmise, kadumise ja hukkumise kirjed või jätta PRIA kirjed loomata (vt allpoololevat selgitust).
- 3) **Elusmüük** võimaldab näidata Eesti-sisest liikumist uue omaniku juurde. Loomade Eestist väljavedu ei ole võimalik Vissukese kaudu PRIAsse saata. Dokumenti saab esitada vaid e-PRIA keskkonnas.

**Juhend** – PRIAsse esitatavaid andmeid registreerides saab kasutada juhendit, mida vastavalt vajadusele sisse/välja klõpsata.

#### 1.2.1.1 Lehmade väljamineku esitamine

Lehmade väljaminekute esitamine koos PRIA andmete moodustamisega. Ainult Eesti-sisesed liikumised. Loomade liikumist välismaale (elusmüük, tapamaja) saate esitada ainult PRIAs!

| oomade nimekiri                       | * Kuupäev 12/12/2024 <>                      | EPJ Väljamineku põhjuse                                                                                                    |
|---------------------------------------|----------------------------------------------|----------------------------------------------------------------------------------------------------|
| rk     Inv/Reg     EPJ põhjus       1 | Tapamaja, kuhu läheb<br>Vali nimekirjast<br> | <ul> <li>21 - Elusmüük</li> <li>22 - Vanus</li> <li>23 - Madal toodang</li> <li>24 - Udara välimiku vead</li> <li>25 - Udara ja nisade traumad</li> <li>26 - Mastiit</li> <li>27 - Sigimisprobleemid</li> <li>28 - Günekoloogilised haiguse</li> <li>29 - Abort</li> <li>30 - Raske poegimine</li> <li>31 - Jäsemete välimiku vead</li> </ul> |
|                                       |                                              | 32 - Jäsemete traumad<br>33 - Jäsemete haigused<br>34 - Ainevahetushaigused                                                                                                    |
| 2 []<br>3 []<br>4 []                  |                                              | 35 - Poegimishalvatus<br>36 - Seedeelundite haigused<br>37 - Hingamiselundite haiguse                                                                                                    |
| 5<br>6<br>7                           |                                              | 39 - Markushaigused<br>39 - Muud traumad<br>40 - Kadumine<br>41 - Õnnetusjuhtum<br>42 - Halb iseloom                                                                                                    |
| 9                                     |                                              | 43 - Halb lüpstavus<br>44 - Muud põhjused                                                                                                    |

\* tähistatud väli on täitmiseks kohustuslik.

**Kuupäev** – vaikimisi on alati tänane kuupäev. Kui sündmus on toimunud varem, vali sobiv kuupäev (vajuta välja kõrval asuvatele noolekestele).

Tapamaja, kuhu läheb – vali rippmenüüst tapamaja, kuhu loomad saadeti.

#### Loomade nimekiri:

**Inv/Reg** – sisesta loomade inventari- või registrinumbrid. Ekslikult antud numbri saab korrektsega asendada. Numbri kustutamiseks tee sellel topeltklõps.

Kaal – ei ole kohustuslik, kui loomi reaalselt ei kaaluta.

**EPJ väljamineku põhjused** – registreeri väljamineku põhjusele vastav kood (nimekiri on parempoolses veerus). Kui väljamineku põhjus on kõigil loomadel sama, ei pea seda tabelis iga looma reale eraldi sisestama. Kliki sobival põhjusel väljamineku tabelis ning see lisatakse kõigile loomadele. Kui siiski on mõnel loomal teine väljamineku põhjus, saab selle käsitsi üle kirjutada.

#### Lehmade väljaminekute esitamine koos PRIA andmete moodustamisega. Ainult Eesti-sisesed liikumised.

Loomade liikumist välismaale (elusmüük, tapamaja) saate esitada ainult PRIAs!

|      | ali PRIA<br>ikumine                                                                                             | väljami<br>tapami | ineku<br>aiia ( | liik:    |                                                            |  |  |  |  |  |  |  |
|------|----------------------------------------------------------------------------------------------------|-------------------|-----------------|----------|------------------------------------------------------------|--|--|--|--|--|--|--|
| Karj | arjas puuduva looma Inv/Reg, mida näitab väljas märk <, saad kustutada sellele klõpsates. Juhend (sisse/välja). |                   |                 |          |                                                            |  |  |  |  |  |  |  |
| Loo  | made nir                                                                                                    | nekiri            |                 |          | * Kuupäev 10/12/2024 < > Salvesta EPJ Väljamineku põhjused |  |  |  |  |  |  |  |
| Jrk  | Inv/Rea                                                                                                    | EPJ               | PRIA            | Tapaviis | 21 - Elusmüük                                              |  |  |  |  |  |  |  |
|      |                                                                                                    | põhjus            | ткн             | КНТ      | 22 - Vanus                                                 |  |  |  |  |  |  |  |
| 1    |                                                                                                    |                   |                 |          | 23 - Madal toodang                                         |  |  |  |  |  |  |  |
| 2    |                                                                                                    |                   |                 |          | 24 - Udara välimiku vead                                   |  |  |  |  |  |  |  |
| 3    |                                                                                                    |                   |                 |          | 25 - Udara ja nisade traumad                               |  |  |  |  |  |  |  |
| - [  |                                                                                                    |                   |                 |          | 26 - Mastiit                                               |  |  |  |  |  |  |  |
| 4 [  |                                                                                                    |                   |                 |          | 27 - Sigimisprobleemid                                     |  |  |  |  |  |  |  |
| 5    |                                                                                                    |                   |                 |          | 28 - Günekoloogilised haigused                             |  |  |  |  |  |  |  |
| 6    |                                                                                                    |                   |                 |          | 29 - Abort                                                 |  |  |  |  |  |  |  |
| 7    |                                                                                                    |                   |                 |          | 30 - Raske poegimine                                       |  |  |  |  |  |  |  |
| - 1  |                                                                                                    |                   |                 |          | 31 - Jasemete Valimiku Vead                                |  |  |  |  |  |  |  |
| 8    |                                                                                                    |                   |                 |          | 32 - Jasemete traumad                                      |  |  |  |  |  |  |  |
| 9    |                                                                                                    |                   |                 |          | 33 - Jasemete haigused                                     |  |  |  |  |  |  |  |
| 10   |                                                                                                    |                   |                 |          | 34 - Ainevanetusnaigused                                   |  |  |  |  |  |  |  |
| 11   |                                                                                                    |                   |                 |          | 35 - Poeginistaivatus<br>26 - Seedeelundite beiguned       |  |  |  |  |  |  |  |
| [    |                                                                                                    |                   |                 |          | 27 - Hingsmiselundite baigueer                             |  |  |  |  |  |  |  |
| 12   |                                                                                                    |                   |                 |          | 29 - Nakkushajaused                                        |  |  |  |  |  |  |  |
| 13   |                                                                                                    |                   |                 |          | 30 - Muud troumad                                          |  |  |  |  |  |  |  |
| 14   |                                                                                                    |                   |                 |          | 40 - Kadumine                                              |  |  |  |  |  |  |  |
| 10   |                                                                                                    |                   |                 |          | 41 - Õnnetusjuhtum                                         |  |  |  |  |  |  |  |
| 15   |                                                                                                    |                   |                 |          | 42 - Halb iseloom                                          |  |  |  |  |  |  |  |
| 16   |                                                                                                    |                   |                 |          | 43 - Halb lünstavus                                        |  |  |  |  |  |  |  |
| 17   |                                                                                                    |                   |                 |          | 44 - Muud põhjused                                         |  |  |  |  |  |  |  |

\* tähistatud väli on täitmiseks kohustuslik.

**Kuupäev** – vaikimisi on alati tänane kuupäev. Kui sündmus on toimunud varem, vali sobiv kuupäev (vajuta välja kõrval asuvatele noolekestele).

#### Loomade nimekiri:

**Inv/Reg** – sisesta loomade inventari- või registrinumbrid. Ekslikult antud numbri saab korrektsega asendada. Numbri kustutamiseks tee sellel topeltklõps.

**EPJ väljamineku põhjused** – registreeri väljamineku põhjusele vastav kood (nimekiri on parempoolses veerus). Kui väljamineku põhjus on kõigil loomadel sama, ei pea seda tabelis iga looma reale eraldi sisestama. Kliki sobival põhjusel väljamineku tabelis ning see lisatakse kõigile loomadele. Kui siiski on mõnel loomal teine väljamineku põhjus, saab selle käsitsi üle kirjutada.

**PRIA**(**T**|**K**|**H**) – tabelis on iga looma kohta 2 PRIA jaoks vajalikku täiendavat veergu. Kirjuta **T**(apmine), **K**(adumine), **H**(ukkumine) või **kui jätta tühjaks, siis PRIA kirjet ei tehta**. Tapmise valik tähendab alati vaid kohapeal toimetamist ja järgmine veerg kirjeldab tapmisviisi. **Tapaviis** – kirjuta **L**(ihatapp), **K**(ontrolltapp), **H**(ädatapp), **T**(apmine taudi tõkestamiseks).

**NB: Lihatapp** on lubatud valik vaid füüsilise isiku jaoks.

Kui PRIA le esitatavad andmed on kõigil väljakantavatel loomadel samad, siis vajuta sobiva tabeli päise 2. reas ühetähelisele sümbolile. Kõigile sisestatud loomadele lisatakse sama väljamineku põhjus/tapaviis.

## 1.2.1.2 Lehmikute/pullide väljamineku esitamine

Lehmikute väljaminekute esitamine koos PRIA andmete moodustamisega. Ainult Eesti-sisesed liikumised. Loomade liikumist välismaale (elusmüük, tapamaja) saate esitada ainult PRIAs!

| ─Vali PRIA väljamineku liik: ─<br>Liikumine tapamajja ⊙ P | A(Tapmine Kadumine Hukkumine) 🔿 Elusmüük 🔿                                                                                                    |    |
|-----------------------------------------------------------|----------------------------------------------------------------------------------------------------|----|
| Karjas puuduva looma Inv/Reg, mi                          | näitab väljas märk <, saad kustutada sellele klõpsates. <b>Juhend</b> (sisse/välja).                                                                                                    |    |
| Loomade nimekiri                                          | * Kuupäev 9/12/2024 < > EPJ Väljamineku põhjus                                                                                                    | ed |
| Jrk     Inv/Reg     Kaal     EPJ põhjus       1           | Tapamaja, kuhu läheb<br>Vali nimekirjast<br>Salvesta<br>51 - Elusmüük<br>52 - Sigimisprobleemid<br>53 - Abort<br>54 - Jäsemete haigused<br>55 - Ainevahetushaigused<br>56 - Seedeelundite haigused<br>57 - Hingamiselundite haigused<br>58 - Nakkushaigused<br>59 - Välimiku vead<br>60 - Traumad<br>61 - Kadumine<br>62 - Õnnetusjuhtum<br>63 - Muud põhjused<br>64 - Nuumveise realiseerimine<br>1ihaks<br>65 - Vasikas lihatootmiseks | ed |

\* tähistatud väli on täitmiseks kohustuslik.

**Kuupäev** – vaikimisi on alati tänane kuupäev. Kui sündmus on toimunud varem, vali sobiv kuupäev (vajuta välja kõrval asuvatele noolekestele).

Tapamaja, kuhu läheb – vali rippmenüüst tapamaja, kuhu loomad saadeti.

#### Loomade nimekiri:

**Inv/Reg** – sisesta loomade inventari- või registrinumbrid. Ekslikult antud numbri saab korrektsega asendada. Numbri kustutamiseks tee sellel topeltklõps.

Kaal – ei ole kohustuslik, kui loomi reaalselt ei kaaluta.

**EPJ väljamineku põhjused** – registreeri väljamineku põhjusele vastav kood (nimekiri on parempoolses veerus). Kui väljamineku põhjus on kõigil loomadel sama, ei pea seda tabelis iga looma reale eraldi sisestama. Kliki sobival põhjusel väljamineku tabelis ning see lisatakse kõigile loomadele. Kui siiski on mõnel loomal teine väljamineku põhjus, saab selle käsitsi üle kirjutada.

| Lehmikute väljaminekute                                                                               | esitamine koos PRIA andmete moodustamisega. Air                   | ult Eesti-sisesed liikumised.                                                                                                    |
|----------------------------------------------------------------------------------------------------|-------------------------------------------------------------------|----------------------------------------------------------------------------------------------------|
| Loomade liikumist välismaale                                                                          | e (elusmüük, tapamaja) saate esitada ainult PRIAs!                |                                                                                                    |
| −Vali PRIA väljamineku liik:<br>Liikumine tapamajja  ○ <b>PR</b>                                      | <b>IIA(Tapmine Kadumine Hukkumine)</b>                            |                                                                                                    |
| Karjas puuduva looma Inv/Reg, r                                                                       | nida näitab väljas märk <, saad kustutada sellele klõpsates. Juhe | nd (sisse/välja).                                                                                                    |
| Loomade nimekiri                                                                                      | * Kuupäev 12/12/2024 < > Salvesta                                 | EPJ Väljamineku põhjused                                                                                                    |
| Jrk         Inv/Reg         Kaal         EPJ<br>pöhjus T K H         PRIA<br>pöhjus T K H           1 | Tapaviis K H T                                                    | <ul> <li>51 - Elusmüük</li> <li>52 - Sigimisprobleemid</li> <li>53 - Abort</li> <li>54 - Jäsemete haigused</li> <li>55 - Ainevahetushaigused</li> <li>56 - Seedeelundite haigused</li> <li>57 - Hingamiselundite haigused</li> <li>58 - Nakkushaigused</li> <li>59 - Välimiku vead</li> <li>60 - Traumad</li> <li>61 - Kadumine</li> <li>62 - Õnnetusjuhtum</li> <li>63 - Muud põhjused</li> <li>64 - Nuumveise realiseerimine</li> <li>65 - Vasikas lihatootmiseks</li> <li>68 - Halb iseloom</li> </ul> |

\* tähistatud väli on täitmiseks kohustuslik.

**Kuupäev** – vaikimisi on alati tänane kuupäev. Kui sündmus on toimunud varem, vali sobiv kuupäev (vajuta välja kõrval asuvatele noolekestele).

## Loomade nimekiri:

**Inv/Reg** – sisesta loomade inventari- või registrinumbrid. Ekslikult antud numbri saab korrektsega asendada. Numbri kustutamiseks tee sellel topeltklõps.

Kaal – ei ole kohustuslik, kui loomi reaalselt ei kaaluta.

**EPJ väljamineku põhjused** – registreeri väljamineku põhjusele vastav kood (nimekiri on parempoolses veerus). Kui väljamineku põhjus on kõigil loomadel sama, ei pea seda tabelis iga looma reale eraldi sisestama. Kliki sobival põhjusel väljamineku tabelis ning see lisatakse kõigile loomadele. Kui siiski on mõnel loomal teine väljamineku põhjus, saab selle käsitsi üle kirjutada.

**PRIA**( $\mathbf{T}|\mathbf{K}|\mathbf{H}$ ) – tabelis on iga looma kohta 2 PRIA jaoks vajalikku täiendavat veergu. Kirjuta  $\mathbf{T}$ (apmine),  $\mathbf{K}$ (adumine),  $\mathbf{H}$ (ukkumine) või **kui jätta tühjaks, siis PRIA kirjet ei tehta**. Tapmise valik tähendab alati vaid kohapeal toimetamist ja järgmine veerg kirjeldab tapmisviisi.

 $Tapaviis - kirjuta \ L(ihatapp), \ K(ontrolltapp), \ H(\"adatapp), \ T(apmine \ taudi \ t \"okestamiseks).$ 

**NB! Lihatapp** on lubatud valik vaid füüsilise isiku jaoks.

Kui PRIA-le esitatavad andmed on kõigil väljakantavatel loomadel samad, siis vajuta sobiva tabeli päise 2. reas ühetähelisele sümbolile. Kõikidele sisestatud loomadele lisatakse sama väljamineku põhjus/tapaviis.

## 1.2.1.3 Lehmikute/pullide väljamineku koos esitamine

Lehmikute ja pullikute väljamineku andmeid on võimalik registreerida ka korraga. Selleks tuleb menüüst valida "Lehmikud ja pullid koos".

Lehmikute ja pullide väljaminekute esitamine koos PRIA andmete moodustamisega. Ainult Eesti-sisesed liikumised. Loomade liikumist välismaale (elusmüük, tapamaja) saate esitada ainult PRIAs!

| arjas puud | uva loon | na Inv/F | Reg, m   | ida näitab väljas märk <, saad kustutada sellele klõps | ates. Juhend (sisse/välja).             |
|------------|----------|----------|----------|--------------------------------------------------------|-----------------------------------------|
| oomade r   | imekiri  |          |          | * Kuupäev 11/12/2024 < > Salvesta                      | EPJ Väljamineku põhjused                |
| rk Reg pr  | Kaal     | EPJ      | PRIA     | Tapaviis                                               | 51 - Elusmüük                           |
| neg. m     | Kddi     | põhjus   | ТКН      | КНТ                                                    | 52 - Sigimisprobleemid                  |
| 1          |          |          |          |                                                        | 53 - Abort                              |
| 2          |          |          | -        |                                                        | 54 - Jäsemete haigused                  |
|            |          |          | -        |                                                        | 55 - Ainevahetushaigused                |
| ·          |          |          |          |                                                        | 56 - Seedeelundite haigused             |
| +          |          |          | 1        |                                                        | 57 - Hingamiselundite haigused          |
| 5          |          |          | [        |                                                        | 58 - Nakkushaigused                     |
|            | 1        |          | _        |                                                        | 59 - Välimiku vead                      |
| , <u> </u> |          |          | <u> </u> |                                                        | 60 - Traumad                            |
| 7          |          |          |          |                                                        | 61 - Kadumine                           |
| 3          |          |          |          |                                                        | 62 - Õnnetusjuhtum                      |
| 2          |          | 1        | -        |                                                        | 63 - Muud põhjused                      |
| 0          |          |          |          |                                                        | 64 - Nuumveise realiseerimine<br>lihaks |
| 1          |          |          |          |                                                        | 65 - Vasikas lihatootmiseks             |
|            |          |          | -        |                                                        | 68 - Halb iseloom                       |

\* tähistatud väli on täitmiseks kohustuslik

**Kuupäev** – vaikimisi on alati tänane kuupäev. Kui sündmus on toimunud varem, vali sobiv kuupäev (vajuta välja kõrval asuvatele noolekestele).

#### Loomade nimekiri:

**Registri number – Looma saab siin välja kanda vaid registrinumbriga!** Ekslikult sisestatud numbri saab korrektsega asendada. Numbri kustutamiseks tee sellel topeltklikk.

Kaal – ei ole kohustuslik, kui loomi reaalselt ei kaaluta.

**EPJ väljamineku põhjused** – registreeri väljamineku põhjusele vastav kood (nimekiri on parempoolses veerus). Kui väljamineku põhjus on kõigil loomadel sama, ei pea seda tabelis iga looma reale eraldi sisestama. Kliki sobival põhjusel väljamineku tabelis ning see lisatakse kõigile loomadele. Kui siiski on mõnel loomal teine väljamineku põhjus, saab selle käsitsi üle kirjutada.

**PRIA**( $\mathbf{T}|\mathbf{K}|\mathbf{H}$ ) – tabelis on iga looma kohta 2 PRIA jaoks vajalikku täiendavat veergu. Kirjuta **T**(apmine), **K**(adumine), **H**(ukkumine) või **kui jätta tühjaks, siis PRIA kirjet ei tehta**. Tapmise valik tähendab alati vaid kohapeal toimetamist ja järgmine veerg kirjeldab tapmisviisi. **Tapaviis** – kirjuta **L**(ihatapp), **K**(ontrolltapp), **H**(ädatapp), **T**(apmine taudi tõkestamiseks).

NB! Lihatapp on lubatud valik vaid füüsilise isiku jaoks.

Kui PRIA-le esitatavad andmed on kõigil väljakantavatel loomadel samad, siis vajuta sobiva tabeli päise 2. reas ühetähelisele sümbolile. Kõikidele sisestatud loomadele lisatakse sama väljamineku põhjus/tapaviis.

## 1.2.1.4 Elusmüügi andmete esitamine

#### Lehmad

Lehmade väljaminekute esitamine koos PRIA andmete moodustamisega. Ainult Eesti-sisesed liikumised. Loomade liikumist välismaale (elusmüük, tapamaja) saate esitada ainult PRIAs!

| ─Vali PRIA väljamineku liil<br>Liikumine tapamajja ○ I | k:<br>PRIA(Tapmine Kadumine H                                               | lukkumine) ( <mark>Elusmüük                                   </mark>     |                                                                                                    |
|--------------------------------------------------------|-----------------------------------------------------------------------------|---------------------------------------------------------------------------|----------------------------------------------------------------------------------------------------|
| Karjas puuduva looma Inv/Reg                           | g, mida näitab väljas märk <, s                                             | saad kustutada sellele klõpsates. Juh                                     | end (sisse/välja).                                                                                                  |
| Loomade nimekiri                                       | * Kuupäev 12/12/2024                                                        | < >                                                                       | EPJ Väljamineku põhjused                                                                                            |
| Jrk Inv/Reg EPJ põhjus 1 2                             | Kui te ei tea uue loomaa<br>siis ei ole võimalik PRIA<br>Uue omaniku andmea | omaniku EPJ koodi või registrinumbrit<br>andmeid täita, vt juhendit.<br>d | <ul> <li>21 - Elusmüük</li> <li>22 - Vanus</li> <li>23 - Madal toodang</li> <li>24 - Udara välimiku vead</li> </ul> |
| 4                                                      | EPJ kood nimekirjast Po<br>EPJ<br>kood/registrikood                         | Vastuvõtja ärikood                                                        | <ul> <li>25 - Udara ja nisade traumad</li> <li>26 - Mastiit</li> <li>27 - Sigimisprobleemid</li> </ul>              |
| 6                                                      | * PRIA kood                                                                 | või EPJ kood                                                              | 28 - Günekoloogilised haigused<br>29 - Abort<br>30 - Raske poegimine                                                |
| 8                                                      | Vali ehitis 🔍 🗸                                                             |                                                                           | 31 - Jäsemete välimiku vead<br>32 - Jäsemete traumad<br>33 - Jäsemete haigused                                      |
|                                                        | Salvesta                                                                    | Vastuvõtia PPIA ahitisa                                                   | 34 - Ainevahetushaigused<br>35 - Poegimishalvatus<br>36 - Seedeelundite haigused                                    |
| 13 14                                                  |                                                                             | kood EE                                                                   | 37 - Hingamiselundite haigused<br>38 - Nakkushaigused<br>39 - Muud traumad                                          |
| 15 16 17                                               |                                                                             |                                                                           | 40 - Kadumine<br>41 - Õnnetusjuhtum<br>42 - Halb iseloom                                                            |
|                                                        |                                                                             |                                                                           | 43 - Halb lüpstavus                                                                                                 |

#### Lehmikud ja pullid

Lehmikute ja pullide väljaminekute esitamine koos PRIA andmete moodustamisega. Ainult Eesti-sisesed liikumised. Loomade liikumist välismaale (elusmüük, tapamaja) saate esitada ainult PRIAs!

|               | −Vali PRIA väljamineku liik:<br>Liikumine tapamajja   O  PRIA(Tapmine Kadumine Hukkumine)  O <mark>Elusmüük  ⊙</mark> |                    |                                                                        |                                                                              |                                                                                               |     |  |  |  |  |  |  |
|---------------|----------------------------------------------------------------------------------------------------|--------------------|------------------------------------------------------------------------|------------------------------------------------------------------------------|-----------------------------------------------------------------------------------------------|-----|--|--|--|--|--|--|
| Karj          | jas puuduv                                                                                                    | a looma Inv/Reg, n | nida näitab väljas märk <                                              | , saad kustutada sellele klõpsates. I                                        | Juhend (sisse/välja).                                                                         |     |  |  |  |  |  |  |
| Loo           | made nin                                                                                                    | nekiri             | * Kuupäev 11/12/2024                                                   |                                                                              | EPJ Väljamineku põhjused                                                                      |     |  |  |  |  |  |  |
| Jrk<br>1<br>2 | Reg. nr.                                                                                                    | Kaal EPJ põhjus    | Kui te ei tea uue loon<br>siis ei ole võimalik PRI<br>Uue omaniku andn | naomaniku EPJ koodi või registrinum<br>IA andmeid täita, vt juhendit.<br>ned | nbrit,<br>51 - Elusmüük<br>52 - Sigimisprobleemid<br>53 - Abort<br>53 - Abort<br>Või EPJ kood | ood |  |  |  |  |  |  |
| 3             |                                                                                                    |                    | EPJ kood nimekirjast                                                   | Populaarsemad: vali nimekir <del>jast</del>                                  | ▼ 55 - Ainevahetushaigused                                                                    |     |  |  |  |  |  |  |
| 4<br>5        |                                                                                                    |                    | EPJ kood/registrikood<br>käsitsi <b>NB!</b>                            |                                                                              | 56 - Seedeelundite haigused<br>57 - Hingamiselundite haigused                                 |     |  |  |  |  |  |  |
| 6             |                                                                                                    |                    | * PRIA kood                                                            |                                                                              | 58 - Nakkushaigused<br>59 - Välimiku vead                                                     |     |  |  |  |  |  |  |
| 7             |                                                                                                    |                    | * Nimi                                                                 |                                                                              | 60 - Traumad                                                                                  |     |  |  |  |  |  |  |
| 8<br>9        |                                                                                                    |                    | * Ehitis                                                               |                                                                              | 61 - Kadumine<br>62 - Õnnetusjuhtum<br>63 - Muud põhjused                                     |     |  |  |  |  |  |  |
| 10            |                                                                                                    |                    |                                                                        |                                                                              | 64 - muumveise realiseerimine                                                                 |     |  |  |  |  |  |  |
| 11<br>12      |                                                                                                    |                    | Salvesta                                                               | Vastuvõtja PRIA ehitise<br>kood EE                                           | 65 - Vasikas lihatootmiseks<br>68 - Halb iseloom                                              |     |  |  |  |  |  |  |

\* tähistatud väli on täitmiseks kohustuslik.

**Kuupäev** – vaikimisi on alati tänane kuupäev. Kui sündmus on toimunud varem, vali sobiv kuupäev (vajuta välja kõrval asuvatele noolekestele). **Loomade nimekiri:**  **Inv/Reg** – sisesta loomade inventari- või registrinumbrid. Ekslikult antud numbri saab korrektsega asendada. Numbri kustutamiseks tee sellel topeltklikk.

Kaal – Nähtav noorloomade elusmüügi registreerimisel. Ei ole kohustuslik, kui loomi reaalselt ei kaaluta.

**EPJ väljamineku põhjused** – registreeri väljamineku põhjusele vastav kood (nimekiri on parempoolses veerus). Kui väljamineku põhjus on kõigil loomadel sama, ei pea seda tabelis iga looma reale eraldi sisestama. Kliki sobival põhjusel väljamineku tabelis ning see lisatakse kõigile loomadele. Kui siiski on mõnel loomal teine väljamineku põhjus, saab selle käsitsi üle kirjutada.

**EPJ kood nimekirjast** – peamiselt kasutatavate loomade vahendajate andmed. Valides nimekirjas oleva vahendaja/ostja, täituvad järgnevad lahtrid uue loomapidaja andmetega.

**EPJ kood/registrikood käsitsi** – teades ostja EPJ koodi või ärikoodi, tuleb see väljale sisestada ja vajutada Tab klahvi. See täidab järgnevad lahtrid uue loomapidaja andmetega.

PRIA kood – ostja ärikood.

Nimi – ostja nimi.

**Vali ehitis** – kui ostjal on registreeritud mitu ehitist, saab rippmenüüst valida sobiva. Topeltklikk sobiva ehitise numbril täidab viimase lahtri (**Ehitis**).

| Loomade nimekiri * Kuupäev 7/5/2024 <                                   | > Salvesta                                                                                                    |
|-------------------------------------------------------------------------|----------------------------------------------------------------------------------------------------|
| Inv/Reg Kaal EPJ PRIA Tapaviis<br>põhjus T K H K H T<br>2177 210 57 T   | EPJ Väljamineku põhjused<br>51 - Elusmüük<br>52 - Sigimisprobleemid<br>54 - Jäsemete haigused<br>55 - Ainevahetushaigused<br>56 - Seedeelundite haigused<br>57 - Hingamiselundite haigused       |
| Kui kõik kohustuslikud väljad on täidetud, vajuta nupule<br>"Salvesta". | 58 - Nakkushaigused<br>59 - Välimiku vead<br>60 - Traumad<br>61 - Kadumine<br>62 - Õnnetusjuhtum<br>63 - Muud põhjused<br>64 - Nuumveise realiseerimine<br>1ihaks<br>65 - Vasikas lihatootmiseks |

# 1.2.1.5 PRIA väljamineku- ja/või elusmüügi andmete edastamine

## Pärast kinnitamist ilmub järgmine vaade:

#### Loomade väljamineku protokoll

• 2466 JKK-st välja viidud. Looma EE0 4669 andmed lisandusid märkmikku

PRIAsse saatmiseks ootel andmed.

| _ | Liik |      | Lasm              | EL M.  |            | indunus DC |     |     | kimine | e    | Uus omanik/tapmine |          |           |
|---|------|------|-------------------|--------|------------|------------|-----|-----|--------|------|--------------------|----------|-----------|
|   |      | Loom |                   | Enitis | Sunamus    | PG aeg     | Reg | Inv | Sugu   | Tõug | Omanik             | Asukoht  | Nimi/tüüp |
|   | Т    | EE0  | <mark>4669</mark> | EE     | 2021-11-08 |            |     |     |        |      |                    | тарамаја | LIHATAPP  |

Märgi read ja vajuta sobivale nupule: Kustuta PRIAsse

Võimalus parandada kuupäeva või ehitise numbrit

Kui avastad, et oled teinud esitatud väljaminekuandmetes vea, saab selle parandada EPJ klienditeenindaja, sest andmed on EPJ andmebaasi juba salvestatud. Juba registreeritud väljaminekut ise õigeks parandada ei saa. Võta ühendust EPJ klienditeenindajaga.

Kui oled eksinud PRIAsse esitatava kuupäeva või ehitise numbriga, vajuta "Sündmus" ja sisesta õige ehitis või vali sobiv kuupäev.

Kui viga on tekkinud teistel andmeväljadel, siis kustuta andmerida, kasutades nuppu **"Kustuta".** Pärast andmerea kustutamist konkreetse looma väljaminekut Vissukese kaudu enam PRIAsse saata ei saa, sest EPJ andmebaasis on loomale väljaminek registreeritud. Registreeri looma väljaminek e-PRIAs.

Kui sisestatud andmed on korras, märgi linnukesega read, mida soovid PRIAsse saata ning vajuta nuppu "PRIAsse".

Seejärel küsitakse veelkord kinnitust:

| Kas ikka soovite PRIAsse saata 1 rida? | L<br>)2 |
|----------------------------------------|---------|
| OK Cancel                              | R       |

#### 1.2.1.6 Loomad karjavõtmise ootel

Nimekirjas on loomad, kes on eelmise loomapidaja andmetel müüdud, s.t Vissukeses on esitatud andmed loomade liikumise kohta teise karja Väljaminek – EPJ+PRIA, elusmüük. Loomapidaja, kelle karja loomad müüdi, näeb järgmist vaadet:

| Päringud                                                                                                    |
|----------------------------------------------------------------------------------------------------|
| Loomad karjavõtmise ootel. Vaata                                                                                                    |
| 1. Täpsusta loomad, kelle kohta soovite andmeid saada. Abi         Farm: Kõik v       Grupp: Kõik v         Tõug: Kõik v         Inv. nr vahemik         REG nr. vahemik |

Kuvatud nimekirja põhjal on lihtne loomad oma karja võtta.

| Korraga märkimine                       |         |           |         |            |          |                           |     |  |  |
|-----------------------------------------|---------|-----------|---------|------------|----------|---------------------------|-----|--|--|
| Järgmised loomad on karja võtmise ootel |         |           |         |            |          |                           |     |  |  |
| $\mathbf{F}$                            | Kellelt | Deg pr    | Chantur | Tow or     | Minu     | karjas                    |     |  |  |
|                                         | Kellen  | Key. III. | Staatus | 111V. III. | Inv. nr. | Algus                     |     |  |  |
| <ul><li>✓</li></ul>                     | PM OÜ   | 13228     | 3       | 2879       | 79       | 23.11.2021                |     |  |  |
| <                                       | PM OÜ   | 14128     | 2       | 2812       | 12       | 23.11.2021                |     |  |  |
|                                         | PM OÜ   | 14811     | 2       | 1134       | 34       | 23.11.2021                |     |  |  |
|                                         | PM OÜ   | 15449     | 2       | 4986       | 86       | 23.11.2021                |     |  |  |
|                                         | PM OÜ   | 15449     | 2       | 4987       | 87       | 23.11.2021                |     |  |  |
|                                         | PM OÜ   | 15848     | 2       | 4876       | 76       | 23.11.2021                |     |  |  |
|                                         | PM OÜ   | 16456     | 2       | 5657       | 57       | 23.11.2021                |     |  |  |
| Salv                                    | esta    |           |         |            |          |                           |     |  |  |
|                                         |         |           |         |            | Lo       | ooma inventari<br>uutmine | nui |  |  |

Kellelt – vahendaja/müüja nimi.

Reg. nr – looma registreerimisnumber.

Staatus – lehmik (1), lehm (2), pull (3).

Inv. nr – eelmise loomapidaja poolt loomale antud inventarinumber.

Minu karjas – Inv. nr – loomade karjavõtmisel saab muuta looma inventarinumbrit. Kui karjavõetava looma inventarinumber on juba karjas kasutusel, siis Vissuke annab sellest punases kirjas inv. numbriga märku.

Algus – PRIA-s registreeritud liikumise sündmuse kuupäev.

Kui nimekirjas olevad andmed on korras, märgi ära linnukesega loomad rea ees olevas kastikeses. Rea päises olevasse kastikesse klõpsates saab kõik loomad korraga märkida/mitte märkida. Vajuta salvestamise nupule.

## 1.2.2 Väljamineku registreerimine ainult EPJs

Kui loomapidaja esitab karjast väljamineku teated EPJ ja PRIAsse eraldi, tuleb kasutada väljamineku registreerimise menüü linki "Otse".

| EPJ+PRIA   |          |
|------------|----------|
| ► Otse     | Lehmad   |
| Praakimine | Lehmikud |
|            | Pullid   |

Lehmade väljamineku esitamisel registreeri looma number, väljamineku kuupäev ja põhjus.

| Kuupäev 11/11/2021             |   |
|--------------------------------|---|
|                                |   |
| Väljamineku põhjus 21-Elusmüük | • |
| Salvesta Tühjenda 21-Elusmüük  | 1 |
| 22-Vanus                       |   |
| 23-Madal toodang               |   |
| 24-Udara välimiku vead         |   |
| 25-Udara ja nisade traumad     |   |
| 26-Mastiit                     |   |
| 27-Sigimisprobleemid           |   |
| 28-Günekoloogilised haigused   |   |
| 29-Abort                       |   |
| 30-Raske poegimine             |   |
| 31-Jäsemete välimiku vead      |   |
| 32-Jäsemete traumad            |   |
| 33-Jäsemete haigused           |   |
| 34-Ainevahetushaigused         |   |
| 35-Poegimishalvatus            |   |
| 36-Seedeelundite haigused      |   |
| 37-Hingamiselundite haigused   |   |
| 38-Nakkushaigused              |   |
| 39-Muud traumad                |   |
| 40-Kadumine                    | - |

Lehmikute ja pullide väljamineku esitamisel registreeri looma number, väljamineku kuupäev, - põhjus ja soovi korral väljaläinud looma kaal.

| Inv või Reg nr.    |                                     |  |  |  |  |  |
|--------------------|-------------------------------------|--|--|--|--|--|
| Kuupäev            | 11/11/2021                          |  |  |  |  |  |
| Väljamineku põhjus | 51-Elusmüük 🗸                       |  |  |  |  |  |
| Kaal               | 51-Elusmüük<br>52-Sigimisprobleemid |  |  |  |  |  |
| Salvesta Tühjenda  | 53-Abort                            |  |  |  |  |  |
|                    | 54-Jäsemete haigused                |  |  |  |  |  |
|                    | 55-Ainevahetushaigused              |  |  |  |  |  |
|                    | 56-Seedeelundite haigused           |  |  |  |  |  |
|                    | 57-Hingamiselundite haigused        |  |  |  |  |  |
|                    | 58-Nakkushaigused                   |  |  |  |  |  |
|                    | 59-Välimiku vead                    |  |  |  |  |  |
|                    | 60-Traumad                          |  |  |  |  |  |
|                    | 61-Kadumine                         |  |  |  |  |  |
|                    | 62-Õnnetusjuhtum                    |  |  |  |  |  |
|                    | 63-Muud põhjused                    |  |  |  |  |  |
|                    | 64-Nuumveise realiseerimine lihaks  |  |  |  |  |  |
|                    | 65-Vasikas lihatootmiseks           |  |  |  |  |  |

## **1.3** Praakimise registreerimine

Kui loom on plaanis mingil põhjusel tulevikus karjast välja viia, saab selle andmebaasis registreerida. See on täiendav tunnus ning ei tähenda looma väljaminekut. Praakimise tunnust on võimalik ka eemaldada.

| t. | Väliamine KL | Poeai     | mine   | Kinnijätt | Paa |
|----|--------------|-----------|--------|-----------|-----|
|    | EPJ+PRIA     |           |        |           |     |
|    | Otse         |           |        |           |     |
|    | ▶ Praakimine | Andmine   |        |           |     |
| 1  |              | Praagitud | d loom | ad        |     |

Andmine – registreeri looma number ja praakimise põhjus (võib olla vabas vormis kirjeldus või märksõnad).

**Praagitud loomad** – nimekiri loomadest, kellel on praakimise tunnus. Praakimise tunnuse saab vajadusel eemaldada.

| Praakimise märkimine |          |  |  |  |  |
|----------------------|----------|--|--|--|--|
| Vali                 | Lehmik 🗸 |  |  |  |  |
| Inv./Reg.            | Lehmik   |  |  |  |  |
| Praakimise põhjus    | Lehm     |  |  |  |  |
| Salvesta             | Pull     |  |  |  |  |

Praakimise tunnuse kustutamiseks märgi looma(de) kirje(d) linnukesega ja vajuta Kustuta märgitud read

| Märgi<br>kustutuseks | Inv | Nimi | Reg | Status | Farm | Grupp | Praakimise<br>kuupäev | Praakimise<br>põhjus |
|----------------------|-----|------|-----|--------|------|-------|-----------------------|----------------------|
|                      | 111 |      | 720 | 2      | 1    | 3     | 28.09.2021            | j <u>alad</u>        |
|                      | 3   |      | 424 | 2      | 1    | 4     | 28.09.2021            | <u>kaua, jalad</u>   |
|                      | 328 |      | 383 | 2      | 1    | 4     | 28.09.2021            | <u>som</u>           |

#### Kariasolevad praakimiseks märgitud loomad

# 2 Kontroll-lüpsi andmete sisestamine Vissukeses

Kontroll-lüpsi andmeid saab esitada ettetrükita ja ettetrükiga (loomade nimekiri kuvatakse ette).

- Ettetrükita variandi korral peab sisestama. looma inventari või registrinumbri, piimaproovi positsiooninumbri kastis, piimakoguse ja vajadusel saab märkida looma haigeks.
- Ettetrükiga variandi korral kuvatakse lüpsvate lehmade nimekiri ette sõltuvalt täitmise nupust Inv ette, Reg ette vastavalt inventari ja registrinumbri järjestuses. Sisestama peab piimaproovi positsiooninumbri kastis, piimakoguse ja vajadusel saab märkida looma haigeks

# 2.1 Väljade täitmine:

**KL kuupäev** on kohustuslik väli. Kuupäeva võib sisestada formaadis pp/kk/aaaa või valida välja kõrval olevast kalendrist.

**Farmi** ja **grupi koodi** kasutatakse etterükita ja ettetrükiga variandil erinevalt. Ettetrükita variandi korral pannakse loom farmi ja/või gruppi, mis kontroll-lüpsi sisestamisel antakse. Ettetrükiga variandi korral kasutatakse farmi/gruppi nimekirja täpsustamiseks. Kui looma farmi/grupi kuuluvust on vaja muuta, siis seda ei saa teha ettetrükiga varianti kasutades. Küll on võimalus seda teha peale sisestust märkmikus!

Lüpsikordade arv on vaikimisi 2, kui lehmi lüpstakse 3 korda, tuleb märge teha lahtrisse "3x".

**Proovikastide kodeerimise** mõte on kasutada pika kastinumbri asemel ühekohalist numbrit ehk aliast, et andmeid oleks lihtsam sisestada. Näiteks kasti numbri 6629 asemel 1 ja 3422 asemel 2.

Ülejäänud välju on tarvis täita vaid alternatiivmeetodite kasutamisel (vahelduv kontroll-lüps või lihtsustatud kolmekordne lüps). Vahelduva kontroll-lüpsi puhul märgitakse, kas kontroll-lüpsi tehti hommikusel (H) või õhtusel (Õ) lüpsil ja märgitakse proovivõtmisele eelneva lüpsi algusaeg ning kontroll-lüpsi lüpsikorra algusaeg. Näiteks, kui proov võeti hommikul, siis eelmise lüpsi lahtrisse märgitakse eelmise õhtu lüpsi algusaeg ning proovivõtu aja lahtrisse hommikuse lüpsi algusaeg. Lihtsustatud kolmekordse lüpsi puhul märgitakse proovivõtmise ajaks lõunane (L) lüps, proovivõtmisele eelneva lüpsi (hommikuse lüpsi) algusaeg ning kontroll-lüpsi lüpsikorra (lõunase lüpsi) algusaeg.

## 2.2 Kontroll-lüpsi tulemuste sisestamine

Kontroll-lüpsi andmete sisestamist võiks mõista kui andmete kandmist "elektroonilisse" märkmikku. Analoogiliselt tavalise märkmikuga kuulub see ainult andmete registreerijale ja sinna saad teha märkmeid sobival ajal ja mahus.

**Ettetrükita variant**: korraga saab esitada kuni 10 lehma kontroll-lüpsi andmed. Lehma numbriks võib anda inventari- või registrinumbri. Piimakoguse kümnendkoha eraldajaks võib märkida nii punkti kui ka koma. "Salvesta" nupp paneb loomade kontroll-lüpsi andmed serverile, "Tühjenda" nupp tühjendab KL tabeli uue koguse kontroll-lüpside sisestamiseks. "**Pane märkmikku**" salvestusnupp kannab loomade kontroll-lüpsi andmed märkmikku.

**Ettetrükiga variant**: korraga saab esitada kõigi nimekirja kuuluvate lehmade kontroll-lüpside andmed, kuid ei pea. Võib esitada kasvõi vaid ühe lehma andmed. Kui peale salvestust teha "Inv ette" või "Reg ette" nupuga uuesti nimekiri, siis näed, et sisestatud andmed on juba nimekirjas täidetult olemas. Neid siin muuta ei saa. Vajadusel saab seda teha hiljem märkmikus. Pika nimekirja korral ei ole "**Salvesta**" nuppu tõenäoliselt näha. Nupu leidmiseks sõida hiirega nimekirja alla.

| Avaleht Ülevaade Failiva      | het. Väljaminek KL          | Poegimine                         | Kinnijät       | t Paari  | tus 1  | Tiinusek. | Farm/g |                            |
|-------------------------------|-----------------------------|-----------------------------------|----------------|----------|--------|-----------|--------|----------------------------|
| MRM<br>seisuga                | ► Sisesti<br>Märkm<br>Juhen | us<br>iik<br>d                    |                |          |        | ar        | dmed ( |                            |
| KL ühised andmed              |                             | 04/01/2022<br>Aliased: <u>1</u> = | farm -<br>9999 | - 2.x 18 | 8.00 6 | .00       |        | Protokoll                  |
| Kuupäev: 04/01/2022           |                             | Inv Nimi                          | Alias          | Proov    | Eelm   | Piim      | Haige  | 3 Lisatud                  |
| Farm: Gr:                     |                             | 3 NELLA                           | 1              | 1        | 15.2   | 8,7       |        | 5 Lisatud                  |
| Lüpsikordi: 🔿 1x 💿 2x 🔿 3x    |                             | 5 ANNA                            | 1              | 2        | 18.2   | 9,2       |        | 11 Lisatud                 |
| Proquikactido kodoorimino     |                             | 11 RIKAS                          | 1              | 3        | 12.0   | 7,0       |        | 16 Lisatud                 |
| 1 = 9999 2 = 0 3 = 0          | 4= 0                        | 16 RITA                           | 1              | 4        | 17.5   | 10,2      |        | 21 Lisatud                 |
| 5 = 0 $6 = 0$ $7 = 0$         | 8= 0                        | 21 TIBU                           | 1              | 5        | 19.6   | 11,1      |        | 23 Lisatud                 |
| 9= 0 10= 0 11= 0              | 12= 0                       | 23 MAIA                           | 1              | 6        | 17.8   | 9,8       |        | 27 Lisatud                 |
|                               | 16= 0                       | 27 MILVI                          | 1              | 7        | 14.2   | 8,7       |        | 28 Lisatud                 |
|                               | 20= 0                       | 28 SAILA                          | 1              | 8        | 24.6   | 13,2      |        |                            |
|                               |                             | 29 EERIKA                         | 1              | 9        | 23.2   | 12,6      |        | 29 Lisatud                 |
| Täida alternatiivmeetodite ka | sutamisel                   | 31 DOORA                          | 1              | 10       | 13.8   | 8,8       |        | 31 Lisatud                 |
| Proov võetud O L              | ΟÕ                          | 32 NONNA                          | 1              |          | 11.3   |           |        |                            |
| Eelneva lüpsiaeg 18.00        |                             | 33 EMMA                           | 1              |          | 20.5   |           |        | Markmikus on 10 KL kirjet. |
| Proovivõtu aeg 6.00           |                             | 37 MARTA                          | 1              |          | 14.9   |           |        | Esita need EPJ-le          |
| Ettetrükita Inv ette Reg ette | ~                           | 44 SANDRA                         | 1              |          | 27 5   |           | Π      |                            |

# 2.3 Kontroll-lüpsi märkmik

**KL märkmik**: märkmikus saab rakenduse kasutaja kontroll-lüpsi andmeid lisada, muuta ja kustutada. Vajadusel kasuta veergude sortimise võimalust (kliki veeru päisel).

| Avaleht             | Ülevaade                                          | Failivahet.                                                   | Väljaminek                                                 | KL                                     | Ро                                                       | egimine                                      | Kinnijätt   | Paaritus  | Tiinusek.     | Farm/ |
|---------------------|---------------------------------------------------|---------------------------------------------------------------|------------------------------------------------------------|----------------------------------------|----------------------------------------------------------|----------------------------------------------|-------------|-----------|---------------|-------|
| MRM<br>seisuga      |                                                   |                                                               |                                                            | Si<br>► Ma<br>Ju                       | arkmik<br>Ihend                                          |                                              |             |           | an            | dmed  |
| Põhitegevus         | KL märl<br>sed: sorteerin<br>sündmus<br>rea(ridad | kmik seisuga<br>nine tabelis:<br>ste muutmine<br>de) kustutam | a 13-01-202<br>klõpsa ta<br>e: klõpsa lo<br>ine: märgi lin | 22 12:<br>Ibel vee<br>oma nu<br>nukese | <b>07:40 1(</b><br>eru kirjeldu<br>umbrile<br>ga read ja | <b>) kirjet</b><br>sele<br>vajuta <b>K</b> i | ustuta märg | itud read | Esita need EP | J-le  |
| märgi<br>kustutusel | ks <b>Lehm Fari</b>                               | <u>n</u> Grupp Ku                                             | upäev1 Aeg                                                 | 1 Aeg                                  | 2 <u>Kast P</u> ı                                        | roov Piim                                    | Haige X M   | IRM JKL   |               |       |
|                     | <u>3</u>                                          | 12-                                                           | JAN-22 18                                                  | 6                                      | 9999 1                                                   | 8.7                                          | 2 H         | I KL      |               |       |
|                     | <u>5</u>                                          | 12-                                                           | JAN-22 18                                                  | 6                                      | 9999 2                                                   | 9.2                                          | 2 H         | I KL      |               |       |
|                     | <u>11</u>                                         | 12-                                                           | JAN-22 18                                                  | 6                                      | 9999 3                                                   | 7                                            | 2 H         | KL KL     |               |       |
|                     | <u>16</u>                                         | 12-                                                           | JAN-22 18                                                  | 6                                      | 9999 4                                                   | 10.2                                         | 2 H         | I KL      |               |       |
|                     | 21                                                | 12-                                                           | JAN-22 18                                                  | 6                                      | 9999 5                                                   | 11.1                                         | . 2 H       | I KL      |               |       |
|                     | <u>23</u>                                         | 12-                                                           | JAN-22 18                                                  | 6                                      | 9999 6                                                   | 9.8                                          | 2 H         | I KL      |               |       |
|                     | <u>27</u>                                         | 12-                                                           | JAN-22 18                                                  | 6                                      | 9999 7                                                   | 8.7                                          | 2 H         | I KL      |               |       |
|                     | <u>28</u>                                         | 12-                                                           | JAN-22 18                                                  | 6                                      | 9999 8                                                   | 13.2                                         | 2 H         | I KL      |               |       |
|                     | <u>29</u>                                         | 12-                                                           | JAN-22 18                                                  | 6                                      | 9999 9                                                   | 12.6                                         | 5 2 H       | I KL      |               |       |
|                     | <u>31</u>                                         | 12-                                                           | JAN-22 18                                                  | 6                                      | 9999 10                                                  | 0 8.8                                        | 2 H         | I KL      |               |       |

Kontroll-lüpsi andmed peab edastama kõigi lüpsvate lehmade jaoks ühekorraga. Kui märkmikus olevad kontroll-lüpsi andmed on kontrollitud, saada need EPJ-le "Esita need EPJ-le" nupule vajutades. Selle tulemusel tõstetakse märkmiku sisu töötlusse ja need andmed on sinu kontrolli alt väljas. Kui avastad, et mõne lehma andmed jäid siiski ikka saatmata, siis esita need EPJ-le. Tähtis on see, et andmed oleksid EPJ-s hiljemalt proovide kogumisele järgneva päeva hommikul. Siis saab andmed töödelda ja tulemused väljastada kohe pärast piimaproovide analüüsimist.

## 3 Kinnijätt

Lehmade kinnijätu registreerimisel tuleb esmalt valida kinnijätmise kuupäev ning seejärel registreerida kinnijäetud lehmade numbrid (inv. või registrinumber). Salvestatud andmed kuvatakse lehe allservas. Ekslikult esitatud ja salvestatud andmeid loomapidaja ise parandada ei saa. Parandamiseks tuleb ühendust võtta EPJ klienditeenindajaga.

| Avaleht<br>3X                           | Ülevaade Failivahe                                                        | t. Väljaminel KL                                                 | Poegimine Kinnijätt Paaritus Tiinusek. Farm/gr<br>Kinnijätt<br>Nimekirjalt                       |  |  |  |  |  |  |
|-----------------------------------------|---------------------------------------------------------------------------|------------------------------------------------------------------|--------------------------------------------------------------------------------------------------|--|--|--|--|--|--|
| Le                                      | hmade kinnijä                                                             | tmise teata                                                      | amine                                                                                            |  |  |  |  |  |  |
| Leh<br>San                              | made kinnijätud salv<br>nas, ekslikult antud                              | vestatakse <b>otse</b><br>andmete parand                         | andmebaasi, s.t. et kinnijätud on Vissukeses kohe näha.<br>Jus on võimalik vaid vahendaja kaudu! |  |  |  |  |  |  |
| KJ<br>Palu<br>NB!                       | KJ kuupäev:         16/12/2024         Palun *                            |                                                                  |                                                                                                  |  |  |  |  |  |  |
|                                         |                                                                           |                                                                  |                                                                                                  |  |  |  |  |  |  |
| <b>Lehmac</b><br>Lehmade k<br>Samas, ek | <b>le kinnijätmise</b><br>Ainnijätud salvestatak<br>slikult antud andmete | <b>teatamine</b><br>se <b>otse</b> andmeba<br>e parandus on võin | aasi, s.t. et kinnijätud on Vissukeses kohe näha.<br>imalik vaid vahendaja kaudu!                |  |  |  |  |  |  |
| KJ kuupä                                | ev: 13/1/2022                                                             | 8                                                                |                                                                                                  |  |  |  |  |  |  |
| Palun anna                              | a lehmade inv. või reg                                                    | istrinumbri numb                                                 | priline osa                                                                                      |  |  |  |  |  |  |
| 6389                                    | 4111                                                                      | 1281                                                             |                                                                                                  |  |  |  |  |  |  |
|                                         |                                                                           |                                                                  |                                                                                                  |  |  |  |  |  |  |
|                                         |                                                                           |                                                                  |                                                                                                  |  |  |  |  |  |  |
|                                         |                                                                           |                                                                  |                                                                                                  |  |  |  |  |  |  |
|                                         |                                                                           |                                                                  |                                                                                                  |  |  |  |  |  |  |
|                                         |                                                                           |                                                                  |                                                                                                  |  |  |  |  |  |  |
| Salvesta                                | Tühjenda                                                                  |                                                                  |                                                                                                  |  |  |  |  |  |  |
| 6389 <mark>Kinn</mark><br>3 kinniiätu   | i <mark>jätmine liiga vara (v</mark><br>st kanti andmebaasi               | i <mark>ga)</mark> 4111 Kinnijät<br>0 looma andmed               | tmine liiga vara (viga) 1281 Lehm on eelnevalt kinni (viga)                                      |  |  |  |  |  |  |

#### Kinnijätt nmekirjalt

| Avaleht | Ülevaade | Failivahet. | Väljaminel | KL | Poegimine | Kinnijätt             | Paaritus | Tiinusek. | Farm/gr |
|---------|----------|-------------|------------|----|-----------|-----------------------|----------|-----------|---------|
| MRM 3X  |          |             |            |    |           | Kinnijöt<br>► Nimekir | jalt     |           |         |

Nimekiri moodustatakse loomadest, kellel on viimasest teadaolevast seemendusest möödunud 210 päeva või enam. Nimekirjas ei näidata loomi, kellele on registreeritud abort.

Kinnijätmine 6 looma nimekirjalt.

| arm: Kõik | ✓ Grupp: Kölk ✓ I | KJ Kuupäev: 13.1 | 12.2024 | Ná  | iita kandidaadid |       |                |
|-----------|-------------------|------------------|---------|-----|------------------|-------|----------------|
| Inv. nr.  | Reg. nr.          | Nimi             | Farm    | Gr. | Viim. seem.      | Päevi | Kinnijätu soov |
| 359       | 5917              |                  | 2       | 2   | 11.05.2024       | 216   |                |
| 470       | 7050              |                  | 2       | 2   | 15.04.2024       | 242   |                |
| 474       | 7449              |                  | 2       | 2   | 10.05.2024       | 217   |                |
| 477       | 7791              |                  | 2       | 2   | 29.04.2024       | 228   |                |
| 863       | 6373              |                  | 2       | 2   | 09.05.2024       | 218   |                |
| 868       | 6854              |                  | 2       | 2   | 06.05.2024       | 221   |                |

#### Salvesta, ootel on 3

Vaikimisi on alati tänane kuupäev. Vajadusel saab seda muuta vajutades **KJ Kuupäev** kõrval olevale kastile (valik toimub kuvatud kalendrist).

| KJ Kuupäev: | 10. | 12.2 | 10.12.2024 |     |      |    |    |   |  |  |  |  |
|-------------|-----|------|------------|-----|------|----|----|---|--|--|--|--|
| Nimi        | æ   | D    | etse       | mbe | r 20 | 24 | »  | ł |  |  |  |  |
|             | Е   | т    | к          | Ν   | R    | L  | Ρ  | ÷ |  |  |  |  |
|             | 25  | 26   | 27         | 28  | 29   | 30 | 1  |   |  |  |  |  |
|             | 2   | 3    | 4          | 5   | 6    | 7  | 8  |   |  |  |  |  |
|             | 9   | 10   | 11         | 12  | 13   | 14 | 15 |   |  |  |  |  |
|             | 16  | 17   | 18         | 19  | 20   | 21 | 22 |   |  |  |  |  |
|             | 23  | 24   | 25         | 26  | 27   | 28 | 29 |   |  |  |  |  |
|             | 30  | 31   | 1          | 2   | 3    | 4  | 5  |   |  |  |  |  |

Linnuta" kastikesed tabeli veerus Kinnijätu soov.

Salvestamine andmebaasi – kui näed Salvesta, ootel on ... nuppu, ära unusta sellele vajutamast enne arvuti juurest lahkumist. Vastasel juhul läheb nimekirjas märgitud töö tühja.

## 4 Paaritused

Loomaomanik saab Vissukeses esitada käest- ja vabapaaritamise andmeid.

| Avaleht Ülevaade Failivahet. Väljaminek KL Poegimine Kinnijátt <u>Paaritus</u> Tiinusek. Farm/gr Nimed Kaalud Müüki<br>Käest<br>Vaba                                                 |
|----------------------------------------------------------------------------------------------------|
| Andmete saatmine serverile                                                                                                    |
|                                                                                                    |
| Käestpaarituse teatamine. Seemendusi ei saa sisestada!                                                                                                    |
| Reg 14677373   Inv Lehm   Pull 21795237   Kuupäev 01/11/2021   Salvesta Tühjenda                                                                                                    |
| Vabapaarituste teatamine<br>Märkus: Registri numbri andmisel ei pea looma liiki valima - see võetakse baasist.                                                                       |
| Registrinumbrid     Inv                                                                                                    |
| Pull     21795237       Pulli karjasoleku algus     16/05/2021       Pulli karjasoleku lõpp     14/10/2021       Palun sisesta numbrid üksteise alla või eralda üksteisest tühikuga: |
| 14677373<br>16367326<br>16367340<br>19255354<br>19255361<br>20456900<br>20456948                                                                                                    |
| Pärast vajutamist nupule <u>Salvesta</u><br>ilmub tekst:                                                                                                    |
| Salvesta Tühjenda                                                                                                    |
| ♡                                                                                                    |

Esitatud paaritused salvestatakse abitabelisse, kus on võimalik sorteerida, muuta numbrit või kustutada ridu.

| Avaleht     | Ülevaade Failivahet.                | Väljaminek Kl.             | Poegimine                      | Kinnijätt P     | aaritus | Tiinusek.    | Farm/gr |
|-------------|-------------------------------------|----------------------------|--------------------------------|-----------------|---------|--------------|---------|
| 6452 - 5    | ► Abitabelis Tä<br>PRIA märkmik Vii | na tehtud<br>masel nädalal | KÜLA, K                        | REMA, and       | ned 1   | 4.08.2006 se | eisuga  |
| 1           |                                     |                            |                                |                 |         |              |         |
| 46005130    | 013 abitabel seisuga 15-1           | 1-2021 11:35               | :39                            |                 |         |              |         |
| Põhitegevus | ed: sorteerimine tabelis:           | klõpsa tabeli v            | veeru kirjeldusele<br>numbrile |                 |         |              |         |
|             | rea(ridade) kustutamin              | e: märgi linnuke           | sega read ia vaiuta K          | ustuta märaituo | d read  |              |         |
| märgi       | omanik loom sünd                    | mus staatus ve             | eakood kuupäev                 |                 |         |              |         |
| Kustutuse   |                                     | 0 0                        | 17 MAY 21                      | M 14 OCT 2      | 4 14    | 21705220     |         |
|             | 21/95251 9                          | 0 0                        | 17-MAY-21                      | 5M 14-0C1-2     | T M     | 21/95220     |         |
|             | 20456948 9                          | 0 <u>0</u>                 | 16-MAY-21                      | 5M 14-0CT-2     | 1 L     | 21795237     |         |
|             | 20456900 9                          | 0 <u>0</u>                 | 16-MAY-21                      | 5M 14-0CT-2     | 1 L     | 21795237     |         |
|             | <u>19255361</u> 9                   | 0 0                        | 16-MAY-21                      | 5M 14-0CT-2     | 1 L     | 21795237     |         |
|             | <u>19255354</u> 9                   | 0 0                        | 16-MAY-21                      | SM 14-OCT-2     | 1 L     | 21795237     |         |
|             | <u>16367340</u> 9                   | 0 <u>0</u>                 | 16-MAY-21                      | SM 14-0CT-2     | 1 L     | 21795237     |         |
|             | <u>16367326</u> 9                   | 0 <u>0</u>                 | 16-MAY-21                      | 5M 14-0CT-2     | 1 L     | 21795237     |         |
|             | <u>14677373</u> 9                   | 0 <u>0</u>                 | 16-MAY-21                      | SM 14-OCT-2     | 1 L     | 21795237     |         |
|             | 21795251 9                          | 0 0                        | 16-MAY-21                      | SM              | М       | 21795220     |         |

#### 5 Tiinuse kontroll

Lehmade ja lehmikute tiinuse kontrolli tulemused on võimalik sisestada EPJ andmebaasi.

| Avaleht   | Ülevaade | Failivahet. | Väljaminel K   | al 🛛  | Poegimine | Kinnijätt | Paaritus | Tiinusak           | Farm/gr       | Nimed |
|-----------|----------|-------------|----------------|-------|-----------|-----------|----------|--------------------|---------------|-------|
| зх        |          |             |                |       |           |           |          | Tiinuse<br>Nimekir | k.            |       |
|           |          |             |                |       |           |           |          | Inna reg           | jistreerimine |       |
|           |          |             |                |       |           |           |          |                    |               |       |
|           |          |             |                |       |           |           |          |                    |               |       |
| Tiinuse   | kontrol  | li andme    | ete sisesta    | amine |           |           |          |                    |               |       |
| Täna sise | statud   |             |                |       |           |           |          |                    |               |       |
| 11/11/20  | 21       | 3           |                |       |           |           |          |                    | _             |       |
| 11/11/20  |          |             |                |       |           |           |          |                    |               |       |
| O Lehma   | Denmi    | kud         |                |       |           |           |          |                    |               |       |
| Tiined lo | mad Mit  | tetiined    | Tiinus kahtlar | ne    |           |           |          |                    |               |       |
| 12        | 666      |             | 558            |       |           |           |          |                    |               |       |
| 25        | 1193     |             |                |       |           |           |          |                    |               |       |
| 840       | 1210     | 2           |                |       |           |           |          |                    |               |       |
| 1199      |          |             |                |       |           |           |          |                    |               |       |
|           |          |             |                |       |           |           |          |                    |               |       |
|           |          |             |                |       |           |           |          |                    |               |       |
|           | 11.      | 11.         |                | 11.   |           |           |          |                    |               |       |
| Salvesta  | Tühjenda |             |                |       |           |           |          |                    |               |       |

**Kuupäev** on vaikimisi alati tänane. Kui on vajadus kuupäeva muuta, siis kliki kuupäeva kõrval oleval kalendri ikoonil. Määra, kas tiinuse kontrolli tulemusi antakse **lehmadele** või **lehmikutele** ning kas andmed sisestatakse **inv.** või **reg.** numbritega.

Kui info on sisestatud, salvesta andmed. Tekib täna edastatud loomade nimekiri.

| Tagasi                                 |                                    |                                |                                           |                                    |                   |                    |            |          |                      |  |
|----------------------------------------|------------------------------------|--------------------------------|-------------------------------------------|------------------------------------|-------------------|--------------------|------------|----------|----------------------|--|
| Server                                 | il näeb tä                         | na teht                        | ud TK sise                                | stus välja                         | a nii:            |                    |            |          |                      |  |
| <ul><li>Tee n</li><li>Tiines</li></ul> | nitmiku kastikes<br>stavat seemend | se linnuke, k<br>ust, mis vaik | kui poegimisel on<br>kimisi on optimistli | oodata mitmiku<br>kult viimane see | id,<br>emendus, s | aab sellele klõpsa | tes muuta. |          |                      |  |
| ID                                     | Omanik                             | Inv                            | Reg                                       | Nimi                               | LIIK              | тк                 | Tulemus    | Mitmikud | Tiinestav seemendus? |  |
| kustuta                                |                                    | 726                            | . 7998                                    | RIIDIK                             | L                 | 11.11.2021         | +          |          | 15.11.2019           |  |
| kustuta                                |                                    | 3132                           | 320                                       | KIKU                               | L                 | 11.11.2021         | +          |          | 01.12.2018           |  |
| kustuta                                |                                    | 4010                           | 0101                                      | TANTE                              | L                 | 11.11.2021         | -          |          |                      |  |

Loetud 3 kirjet

Kui on infot **mitmikute** kohta, saab selle siin ära märkida, samuti on võimalik teha vajadusel parandus **tiinestava seemenduse** kohta. Kogu infot looma kohta on vajadusel võimalik kustutada ID veerus "kustuta" peale klõpsates.

Tiinuse kontroll nimekirjalt

| Avaleht | Ülevaade | Failivahet. | Väljaminel | KL | Poegimine | Kinnijätt | Paaritus | Tiinusek. | Farm/     | ar Nimed |
|---------|----------|-------------|------------|----|-----------|-----------|----------|-----------|-----------|----------|
|         |          |             |            |    |           |           |          | Tiinusek  |           |          |
| MRM 3X  |          |             |            |    |           |           |          | Nimekiri  | ialt      |          |
|         |          |             |            |    |           |           |          | Inna reg  | ıstreerim | nine     |

Looma viimane seemendus peab jääma etteantud vahemikku – vaikimisi on see 79...28 päeva tänasest. Vabapaaritusega loomad nimekirja ei tule! Nimekirjas ei näidata ka täna salvestatud TK loomi.

Vaikimisi ei kuvata ka tiineid loomi, kuid neid saab dünaamiliselt sisse ja välja lülitada klõpsates Näita ka tiined nupule.

| Lehmikud    | O Lehmad | Farm:   | Kõik 🗸 | Seemendusva | hemik: 25      | .09.2024 |              | - 18 | 5.11.2024  | Nä | ta kandidaadid     |
|-------------|----------|---------|--------|-------------|----------------|----------|--------------|------|------------|----|--------------------|
| TK tegemise | kuupäev: | 10.12.2 | 024    | 🗹 Nä        | iita ka tiined | _        |              |      |            |    |                    |
| Inv. nr.    | Reg. nr. | N       | limi   | Farm        | Viim. seer     | m.       | Tiinuspäevi? |      | TK Kuupäev | тк | Uus TK märgi siin! |
| 50          | 4502     |         |        |             | 20.10.202      | 4        | 54           |      | 02.12.2024 | +  | ○ + ○ - ○ ? ○ X    |
| 58          | 4588     |         |        |             | 09.10.202      | 4        | 65           |      | 02.12.2024 | +  | ○ + ○ - ○ ? ○ X    |
| 65          | 4656     |         |        |             | 14.11.2024     | 4        | 29           |      |            |    | ○ + ○ - ○ ? ○ X    |

# Esimesena vali TK tegemise kuupäev. Vaikimisi on alati tänane kuupäev. Valik toimub kuvatud kalendrist. Samaaegselt ei saa salvestada erinevate päevade TK!

| K tegemis              | se kuupäev: 10 | .12.2024 |      | Näita ka tiined |              |            |    |                        |
|------------------------|----------------|----------|------|-----------------|--------------|------------|----|------------------------|
| lnv. <mark>nr</mark> . | Reg. nr.       | Nimi     | Farm | Viim. seem.     | Tiinuspäevi? | TK Kuupäev | тк | Uus TK märgi siin!     |
| 65                     | 4656           |          |      | 14.11.2024      | 29           |            |    | 0 + 0 - 0 ? 0 X        |
| 67                     | 4670           |          |      | 13.11.2024      | 30           |            |    | 0 + 0 - 0 <b>?</b> 0 X |
| 68                     | 4687           |          |      | 06.11.2024      | 37           |            |    | 0 + 0 - 0 ? 0 X        |
| 70                     | 4700           |          |      | 23.10.2024      | 51           | 02.12.2024 |    | 0+0-0?0X               |

TK andmete sisestamiseks kasuta tabeli viimases veerus olevaid raadionuppe - $\bigcirc$  + | - |? X on ekslikult märgitud TK annulleerimiseks (märgitud loomal TK puudus).

Nimekirjas TK märgitud loomade arvu üle peetakse dünaamiliselt arvet, s.t näidatakse, mitme looma andmed on salvestamise ootel.

Salvestamine andmebaasi – kui näed Salvesta, ootel on ... nuppu, ära unusta sellele vajutamast enne arvuti juurest lahkumist. Uut TK nimekirja ei saa teha enne, kui eelnevad andmed on salvestatud.

Sisestatud tiinuse kontrolli info kajastub lehmade/lehmikute nimekirjades **TK** veerus, pilkupüüdvalt värviliste kastidena, samuti on kontrollitud looma number nimekirjas värviline.

| E | E96387      | 96387     | RAGGA    | 07.07.19 | VADOR 60282           | 79652      | 27530 | 15.07.21 | 1 | 120 | 09.10.21          | 2 | 65883 | EHF | EHF. 96387A    | 104PI | EE  | 948   | ? | 91 |
|---|-------------|-----------|----------|----------|-----------------------|------------|-------|----------|---|-----|-------------------|---|-------|-----|----------------|-------|-----|-------|---|----|
| E | E           | 96400     | TULLI    | 14.07.19 | VADOR 60282           | - 79669    | 62216 | 15.07.21 | 1 | 120 | 20.09.21          | 1 | 65883 | EHF | EHF2 - 196400A | 109PI | EE  | . 948 | ÷ | 91 |
| E | E 96417     | 96417     | MAARJU   | 17.07.19 | BAYLOR 70328          | : Te-07539 | 26368 | 11.07.21 | 1 | 124 | 09.09.21:09.09.21 | 1 | 28077 | EHF | EHF: +96417A   | 111PI | EE. | . 948 | ÷ | 91 |
| E | E 96424     | 96424     | USIN     | 30.08.19 | POSSE 27965           | 94662      | 27764 | 18.09.21 | 1 | 55  |                   |   |       | EHF | EHF            | 106PI | EE  | 948   |   | 91 |
| E | E           | 96431     | MANNU    | 01.09.19 | POSSE 27965           | 12.03572   | 27383 | 09.10.21 | 1 | 34  |                   |   |       | EHF | EHF: +-96431A  | 98PI  | EE  | 948   |   | 91 |
| E | E . 96448   | 96448     | SIILA    | 01.09.19 | POSSE 27965           | 94693      | 27764 | 10.09.21 | 1 | 63  |                   |   |       | EHF | EHF. 96448A    | 97PI  | EE  | 948   |   | 91 |
| E | E           | 96479     | OODALIE  | 15.09.19 | POSSE 27965           | 94686      | 27764 | 28.09.21 | 1 | 45  |                   |   |       | EHF | EHF 96479A     | 105PI | EE: | 948   |   | 91 |
| E | E 111301739 | J 01739   | SABRIINA | 18.01.17 | MR ALICO<br>RED 65379 | 93343      | 42324 | 07.10.21 | 3 | 36  |                   |   |       | ЕРК | EPK            | 112   | EE  | 948   |   | 1  |
| E | E 2794990   | 2.2794990 | LIIAL    | 30.12.17 | PRIMETIME<br>ET 65418 |            | 26368 | 01.02.21 | 2 | 284 | 13.09.21:13.09.21 | 4 | 28077 | EHF | EHF 1: 94990B  | 89    | EE  | 948   | + | 1! |
| E | 95003       | :         | KAIDE    | 01.01.18 | OTTO-PUHH 27764       | 60658      | 56679 | 09.07.21 | 2 | 126 | 26.09.21:26.09.21 | 2 | 28077 | EHF | EHF : 95003B   | 96    | EE  | 948   | - | 19 |
|   |             |           |          |          |                       |            |       |          |   |     |                   |   |       |     |                |       |     |       |   |    |

Info on leitav ka lehma kaardilt (IDEXX – tulemus on saadud kasutades teenust *Tiinuse test piimast*) ja karjas olevate lehmade nimekirjast.

| EHF HF 100%     | lehm <b>1651</b> AS           | SE EE                     | 16510 <mark>9</mark> | Sünd:  | 20.02.2  | 2018 Van   |
|-----------------|-------------------------------|---------------------------|----------------------|--------|----------|------------|
| SPAV 01.07.202  | 21: <b>120 +</b> 730          | 15 +10 -                  | +.08 +3              | 3 Lüp  | sikiiru  | s 2.5      |
| Tõuraamatus n   | n <mark>ärkija puudu</mark> l | o:EHF                     | 16510A               |        |          |            |
| Lineaarne hind  | lamine: 15.06                 | 5.20 84-83-               | - <b>8</b> 5 84      |        |          |            |
| Ema: EE 40885   | 522 EI: APEX                  | -ET 62351                 |                      |        |          |            |
| Isa: DE 21/0110 | 081 BASOR E                   | T 27618                   |                      |        |          |            |
| Viimane seeme   | endus: 16.08                  | .2021-17.                 | <b>08.21</b> p       | ulliga | BROOK    | (LYN 280)  |
| IDEXX 02.11.20  | 21 Tiine. Oota                | <mark>i poegimis</mark> t | : 23.05              | .2022  |          |            |
| Viimane kontro  | oll-lüps: 01.1                | <b>1.2021</b> 46          | .5 3.46              | 3.7 43 | 3 1.8 22 | 24 näita k |
| Jooksev lakt:   | Algus                         | Lõpp                      | Pikkus               | Piim   | Rasva    | % Rasv     |
|                 | 28.05.2021 0                  | 1.11.2021                 | 158                  | 7977   | 3,11     | 248        |

Kui tiinuse kontrolli tulemuse vastus on saadud EPJi poolt pakutava teenuse *Tiinuse test piimast* kaudu, siis märgitakse karjas olevate lehmade nimekirjas TK veerus I+/I-/I?. Kollane (+) Tiine Punane (-) Mittetiine

Sinine (?) Kahtlane

÷

| EE-20993  | 2099      | SABI  | 15.06.2013 | 93343 | PROMAN 26454     | 26.11.15 | EHF | EE27     | I+ | 2099 |
|-----------|-----------|-------|------------|-------|------------------|----------|-----|----------|----|------|
| EE 291991 | 3199      | LUISK | 04.12.2015 | 14676 | ARNIM 26936      | 07.12.17 | EHF | EE27     | I- | 3199 |
| EN-232653 | 3265 (PR) | TÜHI  | 03.01.2016 | 01959 | MILLION-ET 27125 | 01.01.18 | EHF | EE2; *** | I+ | 8265 |

# 6 Inna registreerimine

Vissukeses on tiinuse kontrolli sündmuste alt võimalik ka lehmade/lehmikute inda registreerida.

| Avaleht              | Ülevaade     | Failivahet. | Väljaminel | KL | Poegimi | ne Kir   | nnijätt  | Paaritus    | Tiinusek       | . Farm/gr                | Nimed       |
|----------------------|--------------|-------------|------------|----|---------|----------|----------|-------------|----------------|--------------------------|-------------|
| 3X                   |              |             |            |    |         |          |          |             | Nime<br>Inna r | ririelt<br>egistreerimin | e           |
| Inna regist          | reerimine    |             |            |    |         |          |          | Täna reg    | gistreeritu    | d                        |             |
| unia regisi          | lieeriinne   |             |            |    |         | Inv. nr. | Reg. nr. | Nimi Staatu | s Jooksev lak  | t Kuupäev                | Inna tugevu |
| Alguskuupäe          | v 11.11.2021 | Lehmad      | ~          |    | R       | 7959     | 959      | 5 2         | 61             | 11.11.2021               | KESKMINE    |
| Inv. nr.<br>Reg. nr. | Inna tugevus |             |            |    | Ø       | 2982     | 9820     | 0 2         | 62             | 11.11.2021               | TUGEV       |
| 2959                 | Tugev v      |             |            |    | Loetu   | d 2 kirj | et       |             |                |                          |             |
| 2982                 | Keskmine v   | -           |            |    |         |          |          |             |                |                          |             |
|                      | Keskmine 🗸   | 1           |            |    |         |          |          |             |                |                          |             |
|                      | Keskmine 🗸   |             |            |    |         |          |          |             |                |                          |             |
|                      | Keskmine 🗸   | ]           |            |    |         |          |          |             |                |                          |             |
|                      | Keskmine 🗸   |             |            |    |         |          |          |             |                |                          |             |
|                      | Keskmine v   |             |            |    |         |          |          |             |                |                          |             |
|                      | Keskmine 🗸   |             |            |    |         |          |          |             |                |                          |             |
|                      | Keskmine 🗸   |             |            |    |         |          |          |             |                |                          |             |
|                      | Keskmine 🗸   |             |            |    |         |          |          |             |                |                          |             |
|                      | Keskmine 🗸   |             |            |    |         |          |          |             |                |                          |             |
| 6                    | 16.          | 1           |            |    |         |          |          |             |                |                          |             |

| Avaleht              | Ülevaade Failivahe | et. Väljaminek KL | Poegimine          | Kinnijätt P | aaritus             | Tiinusek.                   | Farm/gr                  | Nimed                       | Kaalud         | Müüki       |
|----------------------|--------------------|-------------------|--------------------|-------------|---------------------|-----------------------------|--------------------------|-----------------------------|----------------|-------------|
|                      |                    |                   |                    |             | andn                | ne <mark>i</mark> ► Inna re | k.<br>gistreerimine      |                             |                |             |
| Inna regis           | streerimine        |                   |                    |             | Inv. nr.            | Reg. nr.                    | Täna reg<br>Nimi Staatus | istreerituo<br>Jooksev laki | d<br>t Kuupäev | Inna tugevu |
| Alguskuupä           | ev 11.11.2021      | Lehmad V          |                    | R           | 7 <mark>9</mark> 59 | : 9595                      | 2                        | 61                          | 11.11.2021     | KESKMINE    |
| Inv. nr.<br>Reg. nr. | Inna tugevus       |                   |                    | Ø           | 2982                | 9820                        | 2                        | 62                          | 11.11.2021     | TUGEV       |
| 2959                 | Tugev 🗸            |                   |                    | Loetu       | a z kirje           | et                          |                          |                             |                |             |
| 2982                 | Keskmine 🗸         |                   |                    |             |                     |                             |                          |                             |                |             |
|                      | Keskmine 🗸         | Sula              | •                  | 4           |                     |                             |                          |                             |                |             |
|                      | Keskmine 🗸         | Suge              | -                  |             |                     |                             |                          |                             |                |             |
|                      | Keskmine 🗸         | Inv. r            | nr. 2982           |             |                     |                             |                          |                             |                |             |
|                      | Keskmine 🗸         | Reg.              | nr. 29820          |             |                     |                             |                          |                             |                |             |
|                      | Keskmine 🗸         | Nimi              |                    |             |                     |                             |                          |                             |                |             |
|                      | Keskmine 🗸         | Kuup              | äev 13.11.2021     |             |                     | )                           |                          |                             |                |             |
|                      | Keskmine 🗸         | Inna              | tugevus Keskmine N | Muuda kirje | Kustuta             | kirje                       |                          |                             |                |             |
|                      | Keskmine 🗸         |                   | Sulge              |             |                     |                             |                          |                             |                |             |
|                      | Keskmine 🗸         |                   |                    |             |                     |                             |                          |                             |                |             |
|                      | Keskmine 🗸         |                   |                    |             |                     |                             |                          |                             |                |             |
| Täida Uue            | nda tänased        |                   |                    |             |                     |                             |                          |                             |                |             |

**Kuupäev** on vaikimisi alati tänane. Kui on vajadus muuta, siis kliki kuupäeva kõrval oleval kalendri ikoonil. Tee valik, kas ind registreeritakse **lehmale** või **lehmikule**, seejärel sisesta looma **inv**. või **reg. nr** ja määra **inna tugevus** (ava rippmenüü): tugev, keskmine või nõrk. Kui loomade info sisestatud, kliki **"Täida"** nupul.

Paremasse veergu kuvatakse täna sisestatud loomade nimekiri. Klikkides esimeses veerus olevale ikoonile, avaneb uus aken, kus on võimalik veel kirjet muuta või kustutada.

Inna registreerimise and med on leitavad Ülevaade-Esitatud sündmused.

| Avaleht                      | Ülevaade                          | Failivahet.               | Väljaminek | KL                 | Poegimine | Kinr  |
|------------------------------|-----------------------------------|---------------------------|------------|--------------------|-----------|-------|
| geologica.                   | Abitabel<br>PRIA mã<br>► Esitatud | is<br>irkmik<br>sündmused |            | <u>1117 - 1</u> 20 | 1999 ay   | iș (i |
| Alguskuu<br>Lõppkuup         | päev 01.11.<br>päev 11.11.        | 2021 🔜<br>2021 🔜          | Täida      |                    |           |       |
|                              |                                   | Esitat                    | tud sündn  | nused              |           |       |
| Registre                     | eeritud ind                       | 2 looma                   | _          |                    |           |       |
| <ul> <li>Väljami</li> </ul>  | nek 1 lo                          | oma                       |            |                    |           |       |
| <ul> <li>Tiinuse</li> </ul>  | kontroll                          | 4 Iooma                   |            |                    |           |       |
| <ul> <li>Poegim</li> </ul>   | ine 1 loc                         | oma                       |            |                    |           |       |
| <ul> <li>Kaalum</li> </ul>   | ised 1 lo                         | oma                       |            |                    |           |       |
| Kontroll                     | -lüps 16                          | looma                     |            |                    |           |       |
| <ul> <li>Kinnijät</li> </ul> | t 5 loom                          | a                         |            |                    |           |       |

Siin saab vajaliku info leidmiseks muuta kuupäevi ja klõpsata lahti registreeritud innaga loomade nimekirja.

Sulge | Prindi | Excel

. I with the second second second and med

Registreeritud ind 01.11.2021..11.11.2021

 Jrk Farm
 Reg. nr.
 Inv. nr.
 Nimi
 Staatus
 Kuupäev
 TUGEVUS

 1
 29820
 2982
 HALI
 2
 11.11.2021
 T

 2
 79595
 7959
 KAISU
 2
 11.11.2021
 K

Sulge | Prindi | Excel

Nimekiri avaneb uues aknas, kus valitud kuupäevade vahemikus kuvatakse registreeritud innaga loomad. Seda on võimalik vajadusel välja printida või edastada töötlemiseks Exceli programmi.

#### 7 Loomade grupeerimine

Vissukeses saab **Sündmused-Farm/gr** kaudu esitada ja muuta loomade farmi/gruppi kuuluvust. Selleks tuleb märkida, millisesse farmi ja/või gruppi loomad soovitakse panna, märkida, kas grupeeritakse lehmi, lehmikuid või pulle ning kas esitatakse loomade inventari- või registrinumbrid. Seejärel sisestatakse grupeeritavate loomade numbrid tabelisse. Kui soovitud numbrid on sisestatud, tuleb andmed ka salvestada.

| Avaleht                          | Ülevaade   | Failivahet.   | Väljaminek   | KL         | Poegimine | Kinnijätt | Paaritus | Tiinusek. | Farm/gr N  |
|----------------------------------|------------|---------------|--------------|------------|-----------|-----------|----------|-----------|------------|
|                                  |            |               |              |            |           |           |          |           | Ehitis->fm |
| Farmi j                          | a grupi a  | andmine       |              |            |           |           |          |           |            |
| Farm                             | 1          |               |              |            |           |           |          |           |            |
| Grupp                            | 2          |               |              |            |           |           |          |           |            |
| O Lehma                          | d O Lehmik | kud 💿         | Pullid       |            |           |           |          |           |            |
| Palun sises                      | ta numbrid | üksteise alla | a või eralda | üksteisest | tühikuga: |           |          |           |            |
| 16367333<br>21795220<br>21795305 |            |               |              |            |           |           |          |           |            |
| 21755505                         |            |               |              |            |           |           |          |           |            |
|                                  |            |               |              |            |           |           |          |           |            |
|                                  |            |               |              |            |           |           |          |           |            |
| Salvesta                         | Tühjenda   |               |              |            |           |           |          |           |            |
| 1636733                          | 3+ 217952  | 20+ 21795     | 305+         |            |           |           |          |           |            |

Esitatud andmed kajastuvad abitabelis. Abitabelis on võimalik andmeid parandada - muuta numbrit ja kustutada ridu. Et loomade numbreid reastada kasvavas või kahanevas järjekorras, tuleb klikkida tabeli veeru kirjeldusel ("loom"). Ka teised veerud on reastatavad.

## 8 PRIA ehitise ja farmi numbri sünkroniseerimine

Kuna paljudes karjades on loomad mitmes farmis, on võimalik loomade üle farmipõhiselt arvet pidada. Jõudluskontrollis on farmi number kasutusel juba väga ammu, enamasti on tegemist ühekohalise numbriga. PRIA registris on loomad seotud ehitise numbriga, mis on tähtede ja numbrite kombinatsioon.

EPJ kasutab jätkuvalt farmi numbrit järgmistel põhjustel:

- farmi numbrit on loomaomanikul lihtne muuta
- loomade grupeerimist on numbrilise välja järgi tehniliselt palju lihtsm teha
- numbriline farmi kood on kasutusel EPJ rakendustes
- võimalikul automatiseeritud üksüheselt PRIA ehitise numbri "tõlkimisel" farmi koodi kaoks loomaomaniku jaoks paindlikkus ja operatiivsus loomade grupeerimisel

Vissukeses saab **Sündmused-Farm/gr** kaudu PRIA ehitise ja farmi numbri ära sünkroniseerida. See on abivahend PRIA ehitise "käsitsi teisendamiseks" farmi numbriks. Karjasolevad loomad grupeeritakse PRIA ehitise, loomade staatuse (1 - lehmikud, 2 – lehmad, 3 – pullid) ja farmide kaupa. Tabelis saab igas reas **Panna farmi** lahtrisse anda uue farmi numbri. **Muuda** nupule vajutades võrdleb Vissuke iga rea "On farmis" ja "Panna farmi" lahtreid. Kui need on erinevad, kantakse kõik selle rea loomad "Panna farmi". "Panna farmi" rea võib ka tühjendada, siis võetakse kõigil antud rea loomadel farmi kuuluvus ära.

| Avaleht          | Ülevaade   | Failivahet. | Väljaminek | KL       | Poegimine | Kinnijätt | Pa   | aaritus | Tiinusek. | Earm/gr<br>Farm/gr<br>Ehitis->fi | Nimed | Kaalud |
|------------------|------------|-------------|------------|----------|-----------|-----------|------|---------|-----------|----------------------------------|-------|--------|
| PRIA             | ehitise ja | farmi ko    | odi sün    | kronisee | rimine    |           |      |         |           |                                  |       |        |
| <u>Näita/kee</u> | ela abi    |             |            |          |           |           |      |         |           |                                  |       |        |
| Loomi            | Eh         | itis        |            | Nimi     | Staa      | tus On fa | rmis | Panna f | armi      |                                  |       |        |
| 5                | EE11440    |             | LÜPSIKA    | ARJA     | 1         |           |      |         |           |                                  |       |        |
| 8                | EE11440    |             | LÜPSIKA    | ARJA     | 2         |           |      |         |           |                                  |       |        |
| 3                | EE11440    |             | LÜPSIKA    | ARJA     | 3         | 1         |      | 1       |           |                                  |       |        |
| Muuda            | a          |             |            |          |           |           |      |         |           |                                  |       |        |

## 9 Loomade kaalumine

## 9.1 Kaalude registreerimine nimekirjalt.

Ekraan jaotub kolmeks osaks.

- Vasakpoolne osa on kaalumise kuupäeva teatamiseks ja loomade nimekirja päringu tegemiseks. Päringut on võimalik täpsustada. Lehmade jaoks saab nimekirja teha farmi või grupi täpsusega, noorloomade jaoks on otstarbekas ette anda vanusevahemik. Võimalik teha valik ka sünnikuupäevade alusel. Nimekiri kuvatakse vastavale nupule vajutades kas inventari- või registrinumbrite kasvavas järjestuses ekraani keskmises osas.
- 2. Nimekirjas näidatakse looma inventari- või registrinumber ja nimi, vanus ja viimane teadaolev kaal. Jääb sisestada uus kaal ja kindlasti vajuta nupule Salvesta.
- 3. Parempoolsesse lahtrisse tekib protokoll.

| Farm/gr | Nimed | Kaalud   | Müüki |  |
|---------|-------|----------|-------|--|
|         |       | Vanaviis | si    |  |
|         |       | Nimekii  | rjalt |  |
|         |       | Juhend   |       |  |

| Kaalude andmise päis                                                                                                    | <u>Tee ettetrükk</u><br>Lehmikud 12/12/2024 vanuses 6 kuni 12 kuud:                                                                                                    | Protokoll                                 |
|----------------------------------------------------------------------------------------------------|----------------------------------------------------------------------------------------------------|-------------------------------------------|
| Kaalumise kuupäev       12 / 12 / 2024         Farm       Grupp         Vanuse vahemik       6       12         Sündide vahemik       12 / 12 / 2023       12 / 12 / 2024         Image: Subscript of the state of the state of the stat | Inv Nimi Vanus       Viim. teadaolev       Uus       X         141       9       11.03.2024       230       .         143       7       28.04.2024       205       .         144       7       28.04.2024       210       .         Salvesta       .       .       .       .         Nimekirjas on 3 looma       .       .       .       . | 141 Lisatud<br>143 Lisatud<br>144 Lisatud |

Nimekirja uuendades kuvatakse sama nimekiri ja äsja sisestatud loomade kaalumise kuupäev on rasvaselt, nendel ridadel on kaalu andmine blokeeritud, s.t et antud kaalu ei saa enam muuta. Kaalu saab kustutada X veerus kastikese märgistamisel ja seejärel on võimalik anda uus kaal.

## 9.2 Kaalude registreerimine vanaviisi (nr ja kaal)

Enne kaalumise andmete sisestamist on oluline märkida, kas lahtrisse "Looma nr" sisestad registrinumbri või lehmiku, pulliku, lehma inventarinumbri.

Tähelepanu! Kui täpp on registrinumbril ja sisestad lahtrisse inventarinumbri ning karjas on sama inventarinumbriga nii lehm kui lehmik, ei ole teada, kas kaal registreeritakse andmebaasis lehmale või lehmikule.

| Kaalude teatamine                                    |                 |
|------------------------------------------------------|-----------------|
| Registrinumber O lehmiku Inv. nr. O pulliku Inv. nr. | O lehma Inv. nr |
| Kuupäev 2/11/2021                                    |                 |
| Looma nr. Kaal                                       |                 |
| 624                                                  |                 |
|                                                      |                 |
|                                                      |                 |
|                                                      |                 |
|                                                      |                 |
|                                                      |                 |
|                                                      |                 |
|                                                      |                 |
|                                                      |                 |
|                                                      |                 |
|                                                      |                 |
| Salvesta                                             |                 |

#### 10 Viimasel nädala esitatud sündmuste kontrollimine

Vigade või ebaloogiliste andmete olemasolu kontrollimine. Viimasel nädalal esitatud karja jõudlusandmete sündmused (tiinuse kontroll, poegimised, ravid, kinnijätmised, kontroll-lüpsid jne.) on salvestatatud abitabelisse.

| Avaleht | Ülevaade Failivah | et. Väljaminel KL |   | Poegimine | Kinnijätt | Paaritus | Tiinusek. | Farm/gr |
|---------|-------------------|-------------------|---|-----------|-----------|----------|-----------|---------|
| MPM 2V  | Abitabelis        | Tana tehtud       | _ |           |           |          |           |         |
| MRM 3X  | PRIA              | Viimasel nädalal  |   |           |           |          |           |         |
|         | Esitatud sündmus  | ed                |   |           |           |          |           |         |

Staatused:

**O** korrektselt esitatud sündmus;

C ehk "hoiatus" sündmused registreeritakse andmebaasis, kuid need on vajalik üle kontrollida ning vajadusel esitada parandused või täiendused EPJ klienditeenindajale. Esitatud sündmusele vajutades kuvatakse vigane andmerida koos veakoodi ning veateate kirjeldusega;

**E** ehk märkusega "viga" esitatud sündmusi andmebaasi ei kanta ning need tuleb parandada. Esitatud sündmusele vajutades kuvatakse vigane andmerida koos veakoodi ning veateate kirjeldusega.

| 0           | 3                          |
|-------------|----------------------------|
| 0           | 241                        |
| E           | 1                          |
| 0           | 241                        |
| 0           | 4                          |
| 0           | 9                          |
| <u>II</u> 0 | 4                          |
| 0           | 7                          |
|             | 0<br>E<br>0<br>0<br>0<br>0 |

Viimase nädala sisestused

510

| Sündmus         | Staatus | Kordi |
|-----------------|---------|-------|
| Kinnijätt       | 0       | 42    |
| Kontroll-lüpsid | C       | 40    |
| Kontroll-lüpsid | 0       | 963   |
| Poeqimine       | С       | 2     |
| Poegimine       | 0       | 56    |
| Tiinuse kontrol | 0       | 82    |
| Väljaminek      | 0       | 63    |

#### MRM

| Sisestatud | Loom | Staatus | Viga | Sündmus  | V1   | V2   | V3   | V4  | V5 | V6    | V7    |
|------------|------|---------|------|----------|------|------|------|-----|----|-------|-------|
| 11-DEC-24  | 8050 | E       | 800  | 9-DEC-24 | 22.9 | 4.49 | 3.78 | 209 | õ  | 10.44 | 22.43 |

| Veateade — Mozilla Firefox      | -             |     | × |
|---------------------------------|---------------|-----|---|
| ) A https://www.epj.ee/vissuke/ | vlearc/viga 🞗 | A 🗘 | = |
| Kontroll-lüps kinni lehmal (N   | viga)         |     |   |

#### Poegimised

| Sisestatud | Loom             | Staatus   | Viga   | Sündmus                |              | V1      |        |     | V2  | V3 | V4 | V5 | V6 V |
|------------|------------------|-----------|--------|------------------------|--------------|---------|--------|-----|-----|----|----|----|------|
| 06-DEC-24  | 792              | С         | 654    | 04-DEC-24              | EL,70        |         | R      |     | EE1 |    |    |    |      |
| 06-DEC-24  | 5285             | С         | 650    | 02-DEC-24              |              |         |        |     |     |    |    |    |      |
|            | <mark>ම</mark> v | eateade — | Mozil  | la Firefox             |              |         |        | ×   |     |    |    |    |      |
|            | 0                | A http    | os://w | ww. <b>epj.ee</b> /vis | suke/vlearc/ | /vig: 🗙 | ☆      | ≡   |     |    |    |    |      |
|            |                  | >=2       | sob    | ivat seem.             | erinevat     | e pull  | idega. | Isa |     |    |    |    |      |